Products

Solutions

# 사용 설명서 **Picomag** IO-Link

전자식 유량계

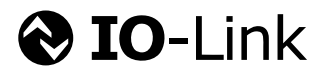

BA01697D/46/KO/03.18

01.00.zz (기기 펌웨어)

71433185 2018-03-01 유효버전

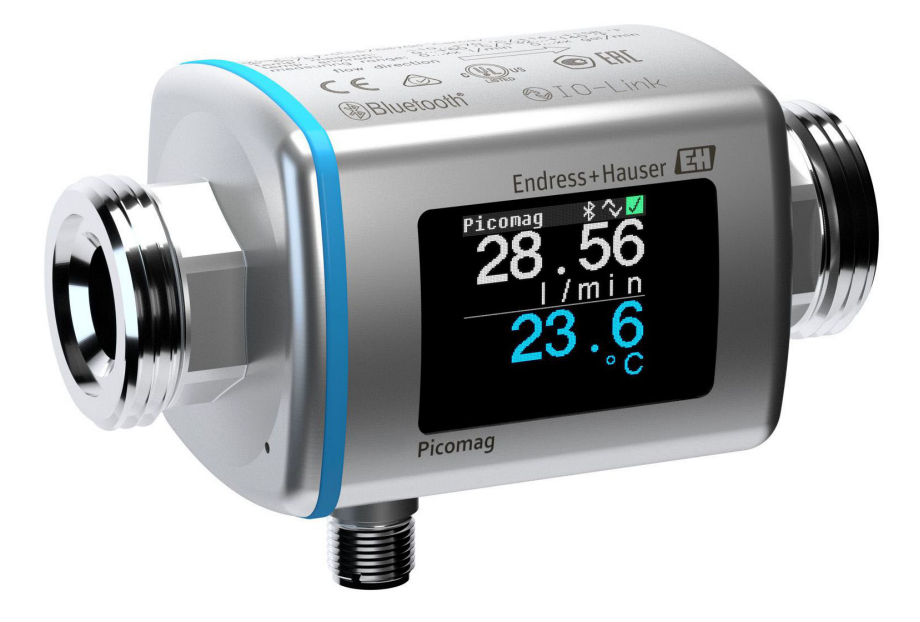

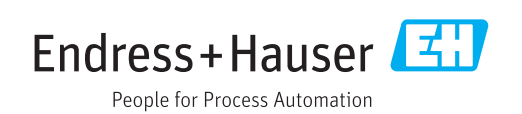

- 기기로 작업할 때 항상 참조할 수 있도록 사용 설명서를 안전한 곳에 보관하십시오.
- 사람이나 설비에 대한 위험을 방지하려면 "기본 안전 지침"과 작업 절차별 안전 지침을 반드시 읽고 숙지하십시오.
- 제조사는 사전 예고 없이 기술 정보를 수정할 권리를 갖습니다. Endress+Hauser 세일 즈 센터에서는 이러한 지침에 대한 최신 정보와 업데이트를 제공합니다.

## 목차

| 1                                                         | 문서 정보                                                                                                    | 5                                    |
|-----------------------------------------------------------|----------------------------------------------------------------------------------------------------|--------------------------------------|
| 1.1<br>1.2                                                | 문서 기능<br>사용된 기호<br>1.2.1 안전 기호<br>1.2.2 전기 기호<br>1.2.3 통신 기호<br>1.2.4 특정 정보 관련 기호<br>1.2.5 그래픽 기호                                                                                                    | 5<br>5<br>5<br>5<br>5<br>5<br>5<br>6 |
| 1.3<br>1.4                                                | 문서<br>등록 상표                                                                                                    | 6<br>6                               |
| <b>2</b><br>2.1<br>2.2<br>2.3<br>2.4<br>2.5<br>2.6<br>2.7 | 기본 안전 지침         작업자 준수사항         지정된 용도         작업장 안전         작동 안전         제품 안전         IT 보안         기기별 IT 보안         2.7.1       SmartBlue 앱을 통한 액세스         2.7.2       암호 기반 액세스 보호         2.7.3       Bluetooth <sup>®</sup> 무선 기술을 통한 액세         스 | <b>7</b> 7 7 7 8 8 8 8 8             |
| 3                                                         | 입고 승인 및 제품 식별                                                                                                    | 9                                    |
| 3.1<br>3.2                                                | 입고 승인                                                                                                    | 9<br>9<br>10                         |
| 4                                                         | 보관 및 운반                                                                                                    | 11                                   |
| 4.1<br>4.2<br>4.3                                         | 보관 조건                                                                                                    | 11<br>11<br>11                       |
| 5                                                         | 설치                                                                                                    | 12                                   |
| 5.1                                                       | 설치 조건                                                                                                    | 12<br>12                             |
| 5.2                                                       | 측정 기기 설치                                                                                                    | 12                                   |
| 6                                                         | 전기 연결 1                                                                                                    | 14                                   |
| 6.1                                                       | 연결 조건<br>6.1.1 케이블 연결 요건                                                                                                    | 14<br>14                             |
| 6.2<br>6.3                                                | 6.1.2 핀 할당, 기기 플러그<br>측정 기기 연결<br>연결 후 검사                                                                                                    | 14<br>17<br>17                       |
| 7                                                         | 작동 옵션                                                                                                    | 18                                   |
| 7.1                                                       | SmartBlue 앱을 통한 작동 메뉴 액세스                                                                                                    | 18                                   |
| <b>8</b><br>8.1                                           | <b>시스템 통합</b><br>기기 설명 파일 개요                                                                                                    | <b>19</b><br>19                      |

| 8.2                                                                                                    | 기기 마스터 파일                                                                                                    | 19                                                                                                    |
|----------------------------------------------------------------------------------------------------|----------------------------------------------------------------------------------------------------|----------------------------------------------------------------------------------------------------|
| <b>9</b><br>9.1<br>9.2                                                                                                    | 시운전<br>측정 기기 켜기<br>측정 기기 구성<br>9.2.1 디스플레이 구성<br>9.2.2 시스템 단위 구성<br>9.2.3 설치 방향 및 측정 설정<br>9.2.4 IO 모듈 구성<br>9.2.5 시뮬레이션                                                                                                    | 20<br>20<br>21<br>22<br>22<br>23<br>28                                                                                                    |
| <b>10</b><br>10.1<br>10.2<br>10.3<br>10.4                                                                                                    | <b>작동</b><br>측정 값 읽기                                                                                                    | 29<br>30<br>30<br>31                                                                                                    |
| <b>11</b><br>11.1<br>11.2<br>11.3<br>11.4<br>11.5<br>11.6                                                                                     | 진단 및 문제 해결<br>일반 문제 해결<br>로컬 디스플레이의 진단 정보<br>11.2.1 진단 메시지<br>진단 이벤트 개요<br>대기 중인 진단 이벤트<br>기기 정보<br>펌웨어 이력                                                                                                    | 32<br>33<br>33<br>34<br>35<br>35<br>35                                                                                                    |
|                                                                                                    |                                                                                                    |                                                                                                    |
| 12                                                                                                    | 액세서리                                                                                                    | 36                                                                                                    |
| <b>12</b><br><b>13</b><br>13.1<br>13.2<br>13.3<br>13.4<br>13.5<br>13.6<br>13.7<br>13.8<br>13.9<br>13.10<br>13.11                              | <b>액세서리</b><br><b>기술 정보</b><br>입력<br>출력<br>출력<br>전원 공급 장치<br>성능 특성<br>설치<br>설치<br>환경<br>프로세스<br>기계적 구성<br>작동성<br>구성 인터페이스<br>민증 및 승인                                                                                                    | <ul> <li>36</li> <li>38</li> <li>38</li> <li>38</li> <li>38</li> <li>38</li> <li>38</li> <li>39</li> <li>40</li> <li>41</li> <li>41</li> </ul>                                                                                                    |
| <b>12</b><br><b>13</b><br>13.1<br>13.2<br>13.3<br>13.4<br>13.5<br>13.6<br>13.7<br>13.8<br>13.9<br>13.10<br>13.11<br><b>14</b><br>14.1<br>14.2 | 액세서리<br>기술 정보<br>입력<br>출력<br>전원 공급 장치<br>성능 특성<br>실치<br>환경<br>프로세스<br>기계적 구성<br>작동성<br>구성 인터페이스<br>인증 및 승인<br>부록<br>무선 승인<br>14.1.1 유럽<br>14.1.2 캐나다 및 미국<br>14.1.3 인도<br>14.1.5 태국<br>14.1.6 기타 국가<br>IO-Link 프로세스 데이터<br>14.2.1 데이터 구조 | <ul> <li>36</li> <li>38</li> <li>38</li> <li>38</li> <li>38</li> <li>38</li> <li>38</li> <li>39</li> <li>40</li> <li>41</li> <li>41</li> <li>42</li> <li>42</li> <li>42</li> <li>42</li> <li>42</li> <li>42</li> <li>42</li> <li>42</li> <li>42</li> <li>42</li> <li>42</li> <li>42</li> <li>42</li> <li>42</li> <li>42</li> <li>42</li> <li>42</li> <li>42</li> <li>42</li> <li>42</li> <li>42</li> <li>43</li> <li>44</li> <li>44</li> </ul> |

 14.3 IO-Link ISDU 파라미터 목록
 45

 표제어 색인
 51

## 1 문서 정보

## 1.1 문서 기능

이 사용 설명서는 제품 식별, 입고 및 보관에서 설치, 연결, 작동 및 시운전과 문제 해결, 유지보수 및 폐기에 이르기까지 제품의 전체 수명 주기에서 필요한 모든 정보를 제공합 니다.

## 1.2 사용된 기호

### 1.2.1 안전 기호

| 기호   | 의미                                                                        |
|------|---------------------------------------------------------------------------|
| 🛕 위험 | 위험!<br>위험 상황을 알리는 기호입니다. 이 상황을 방지하지 못하면 심각한 인명 피해가 발<br>생할 수 있습니다.        |
| ▲ 경고 | 경고!<br>위험 상황을 알리는 기호입니다. 이 상황을 방지하지 못하면 심각한 인명 피해가 발<br>생할 수 있습니다.        |
| 🛕 주의 | <b>주의!</b><br>위험 상황을 알리는 기호입니다. 이 상황을 방지하지 못하면 경미한 부상이나 중상을<br>당할 수 있습니다. |
| 주의   | <b>참고!</b><br>신체적 상해가 발생하지 않는 과정 및 기타 요인에 대해 알려주는 기호입니다.                  |

### 1.2.2 전기기호

| 기호     | 의미 |
|--------|----|
|        | 직류 |
| $\sim$ | 교류 |

### 1.2.3 통신기호

| 기호                 | 의미                                                                                                    |
|--------------------|----------------------------------------------------------------------------------------------------|
| *                  | Bluetooth®<br>짧은 거리의 기기 간 무선 데이터 전송.                                                                                                    |
| <b>∂ IO-</b> Link® | IO-Link<br>지능형 센서 및 액추에이터를 자동화 시스템에 연결하는 통신 시스템. IO-Link 기술<br>은 IEC 61131-9 표준의 "소형 센서 및 액추에이터용 싱글 드롭 디지털 통신 인터페이<br>스(SDCI)"에 관한 설명에 따라 표준화되었습니다. |

### 1.2.4 특정 정보 관련 기호

| 기호                     | 의미                                        |
|------------------------|-------------------------------------------|
| $\checkmark$           | <b>허용</b><br>허용된 절차, 프로세스 또는 작업입니다.       |
| $\checkmark\checkmark$ | <b>우선</b><br>우선 순위가 높은 절차, 프로세스 또는 작업입니다. |
| X                      | 금지<br>금지된 절차, 프로세스 또는 작업입니다.              |

| 기호        | 의미                   |
|-----------|----------------------|
| i         | 팁<br>추가 정보를 알려줍니다.   |
|           | 설명서 참조               |
|           | 페이지 참조               |
|           | 그래픽 참조               |
|           | 따라야 할 주의 사항 또는 개별 단계 |
| 1., 2., 3 | 일련의 단계               |
| L.        | 한 단계의 결과             |

#### 1.2.5 그래픽기호

| 기호       | 의미    |
|----------|-------|
| 1, 2, 3, | 항목 번호 |
| A, B, C, | 보기    |

## 1.3 문서

🚹 관련 기술 자료의 범위는 다음을 참조하십시오.

- W@M Device Viewer: 측정 기기의 일련 번호를 입력하십시오. (www.endress.com/deviceviewer).
  - Endress+Hauser Operations App: 측정 기기의 일련 번호를 입력하거나 측정 기기 의 2D 매트릭스 코드를 스캔하십시오.

## 1.4 등록 상표

#### **♦ IO**-Link<sup>®</sup>

등록 상표입니다. IO-Link Community의 회원이나 적절한 라이선스를 보유한 비회원만 제품 및 서비스와 연계해서 사용할 수 있습니다. IO-Link의 사용에 관한 자세한 정보는 www.io.link.com에서 IO-Link Community 규정을 참조하십시오.

#### Bluetooth® 무선 기술

#### ₿®

Bluetooth<sup>®</sup> 워드 마크 및 로고는 Bluetooth SIG, Inc.에서 소유한 등록 상표이고 Endress +Hauser는 라이선스 하에 이 마크 및 로고를 사용합니다.

#### Apple®

Apple, Apple 로고, iPhone 및 iPod touch는 미국과 다른 국가에서 등록된 상표입니다. App Store는 Apple Inc.의 서비스 마크입니다.

#### Android®

Android, Google Play 및 Google Play 로고는 Google Inc.의 상표입니다.

## 2 기본 안전 지침

### 2.1 작업자 준수사항

설치, 시험 사용, 진단, 유지관리 담당자는 아래의 요건을 충족해야 합니다.

- ▶ 일정 교육을 받은 전문가가 기능 및 작업에 대한 자격을 보유해야 함
- ▶ 설비소유자 및 작업자의 승인을 받아야 함
- ▶ 연방 및 국가 규정을 숙지하고 있어야 함
- ▶ 작업을 시작하기 전에 작업 내용에 따라 매뉴얼과 보조 자료 및 인증서에 나온 지침을 읽고 숙지해야 함
- ▶ 지침을 준수하고 기본 조건을 충족해야 함

작업자는 다음과 같은 작업별 요건을 충족해야 합니다.

- ▶ 작업 요건에 따라 시설 소유자 및 작업자의 지침을 따르고 승인을 받아야 함
- ▶ 본 매뉴얼의 지침을 따라야 함

### 2.2 지정된용도

#### 어플리케이션 및 유체

본 사용 설명서(요약본)에서 나온 측정 기기는 최소 전도가 20 μS/cm인 액체의 유량을 측정하는 용도로만 사용해야 합니다.

- 측정 기기가 작동 시간 동안 올바른 상태를 유지하게 하려면 다음과 같이 하십시오.
- ▶ 프로세스 유체에 닿는 재질이 충분한 저항성을 갖는 유체에만 측정 기기를 사용하십 시오.

#### 잘못된 사용

지정되지 않은 용도로 기기를 사용하면 안전 문제가 발생할 수 있습니다. 지정되지 않은 용도로 사용하여 발생하는 손상에 대해서는 제조사가 책임을 지지 않습니다.

#### ▲경고

부식성 또는 마모성 유체와 주변 조건으로 인한 파손 위험!

- ▶ 프로세스 유체와 센서 재질을 함께 사용할 수 있는지 확인하십시오.
- ▶ 프로세스 유체에 닿는 모든 재질의 저항성을 확인하십시오.
- ▶ 지정된 압력 및 온도 범위를 벗어나지 않게 하십시오.

#### 잔존 위험

#### ▲경고

전자기기 및 매질로 인해 표면이 가열되어 화상이 발생할 수 있습니다.

▶ 액체의 온도가 상승하면 접촉면에 화상 방지 조치를 하십시오.

#### 2.3 작업장 안전

기기 작업 시:

▶ 연방 및 국가 규정에 따라 개인 보호 장비를 착용하십시오.

파이프 용접 시:

▶ 측정 기기를 통해 용접 유닛을 접지하지 마십시오.

### 2.4 작동 안전

부상 위험!

- ▶ 적절한 기술적 조건 및 이중 안전(fail-safe) 조건에서만 기기를 작동하십시오.
- ▶ 기기의 무간섭 작동은 오퍼레이터의 책임입니다.

### 2.5 제품 안전

이 측정 장치는 최신 안전 요건을 충족시키기 위해 우수한 엔지니어링 관행에 따라 설계 및 테스트되었으며, 작동하기에 안전한 상태로 공장에서 출하되었습니다.

일반 안전 기준 및 법적 요건을 충족하며, 기기별 EC 적합성 선언에 나온 EC 지침도 준수 합니다. Endress+Hauser는 이를 확인하는 CE 마크를 기기에 부착합니다.

### 2.6 IT 보안

Endress+Hauser의 보증은 을 사용 설명서에서 설명하는 대로 설치하여 사용해야만 유효 합니다. 에는 부주의한 설정 변경으로부터 제품을 보호하는 보안 메커니즘이 있습니다. 오퍼레이터는 보안 표준에 따라 및 관련 데이터 전송에 추가적인 보호를 제공하는 IT 보 안 조치를 직접 마련해야 합니다.

## 2.7 기기별 IT 보안

#### 2.7.1 SmartBlue 앱을 통한 액세스

기기에는 오퍼레이터 사용자 역할과 유지보수 사용자 역할이라는 두 가지 액세스 레벨 (사용자 역할)이 정의됩니다. 유지보수 사용자 역할이 기본 설정입니다.

사용자별 액세스 코드가 (Set access code 파라미터에) 정의되어 있지 않은 경우 기본 설 정 0000이 계속 적용되고 유지보수 사용자 역할이 자동으로 활성화됩니다. 기기의 구성 데이터는 쓰기 보호되어 있지 않아 항상 수정할 수 있습니다.

사용자별 액세스 코드가 (Set access code 파라미터에) 정의되어 있는 경우 모든 파라미 터는 쓰기 보호되고 오퍼레이터 사용자 역할로 기기에 액세스할 수 있습니다. 이전에 정 의된 액세스 코드를 먼저 다시 입력해야 유지보수 사용자 역할이 활성화되고 모든 파라 미터에 쓰기 액세스할 수 있습니다.

#### 2.7.2 암호 기반 액세스 보호

서로 다른 암호를 사용해 기기 파라미터에 대한 쓰기 액세스 또는 Bluetooth® 인터페이스 를 통한 기기 액세스를 보호할 수 있습니다.

- 사용자별 액세스 코드
   SmartBlue 앱을 통해 기기 파라미터에 대한 쓰기 액세스를 보호할 수 있습니다.
- Bluetooth 키 암호는 Bluetooth<sup>®</sup> 인터페이스를 통해 작동 기기(예: 스마트폰, 태블릿)와 기기 간 연결 을 보호합니다.

#### 암호 사용에 관한 일반 정보

- 기기와 함께 제공된 액세스 코드 및 Bluetooth 키는 시운전 중에 변경해야 합니다.
- 액세스 코드 또는 Bluetooth 키를 정의하고 관리할 때 일반적인 보안 암호 생성 규칙을 따르십시오.
- 사용자는 액세스 코드 및 Bluetooth 키를 주의해서 관리하고 취급할 책임이 있습니다.

#### **2.7.3** Bluetooth<sup>®</sup> 무선 기술을 통한 액세스

Bluetooth® 무선 기술을 통한 보안 신호 전송은 Fraunhofer Institute에서 테스트한 암 호화 방법을 이용합니다.

- SmartBlue 앱이 없으면 Bluetooth<sup>®</sup> 무선 기술을 통해 기기를 볼 수 없습니다.
- 기기와 스마트폰 또는 태블릿 사이에 하나의 점대점(point-to-point) 연결만 설정할 수 있습니다.
- SmartBlue 앱을 통해 Bluetooth® 무선 기술 인터페이스를 비활성화할 수 있습니다.

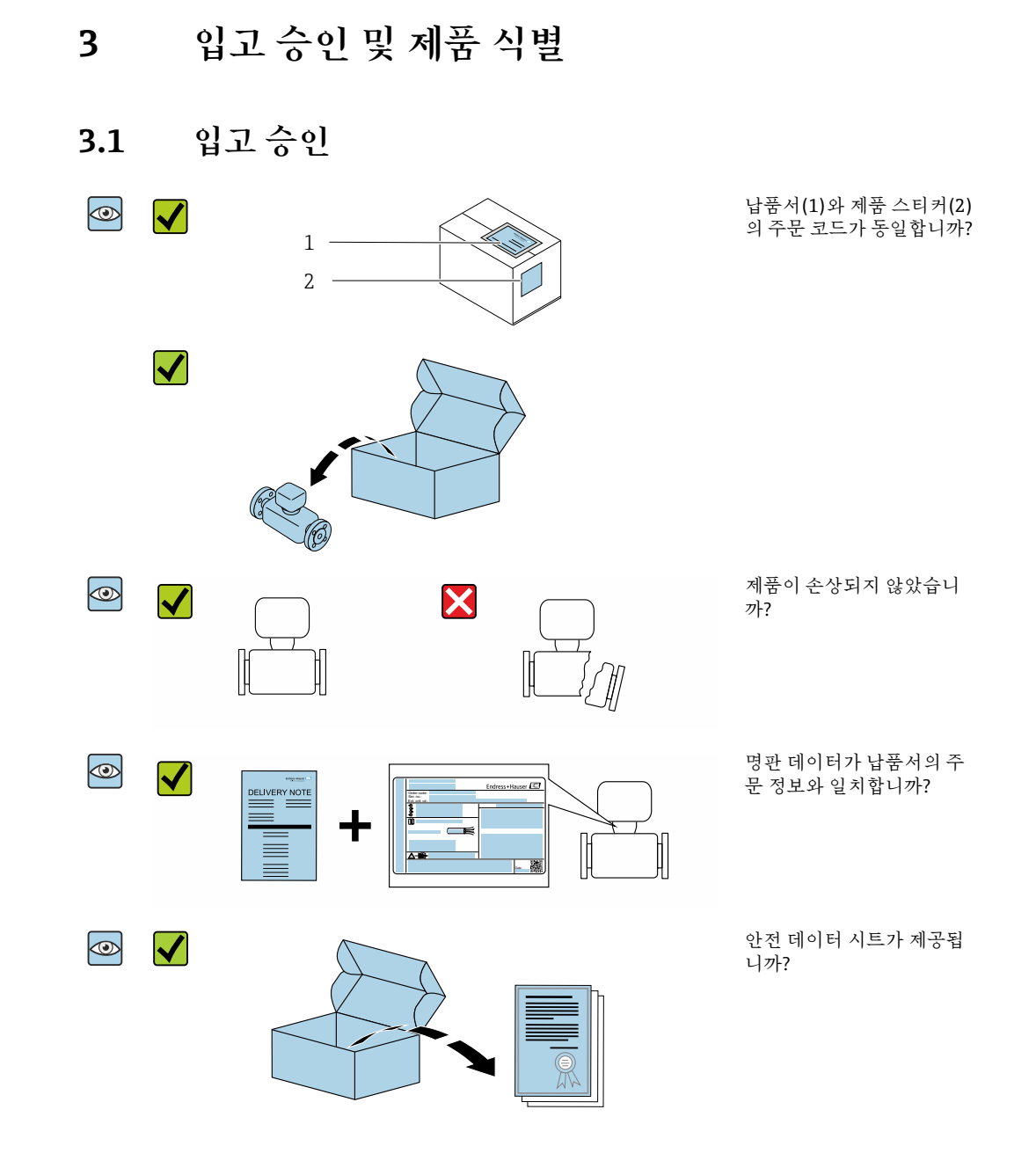

 조건 중 하나라도 충족되지 않으면 Endress + Hauser 영업 센터로 문의하십시오.
 기기 버전에 따라 CD-ROM이 포함되지 않을 수 있습니다! 기술 자료는 인터넷이나 Endress+Hauser Operations App을 통해 이용할 수 있습니다. "제품 식별" 섹션을 참조하십시오.

### 3.2 제품 식별

측정 기기의 식별을 위해 다음 옵션을 사용할 수 있습니다.

- 기기 라벨
- 납품서의 주문 코드와 기기 기능 내역
- W@M Device Viewer(www.endress.com/deviceviewer)에 기기 라벨의 일련 번호 입력: 측정 기기와 관련된 모든 정보가 표시됩니다.
- Endress+Hauser Operations App에 기기 라벨의 일련 번호 입력 또는 Endress+Hauser Operations App으로 측정 기기의 2D 매트릭스 코드(QR 코드) 스캔: 측정 기기와 관련 된 모든 정보가 표시됩니다.

## 3.2.1 측정기기의기호

| 기호 | ទា                                                                 |
|----|--------------------------------------------------------------------|
| Δ  | 경고!<br>위험 상황을 알리는 기호입니다. 이 상황을 방지하지 못하면 심각한 인명 피해가 발생할 수 있습<br>니다. |
| Ĩ  | 설명서 참조<br>해당 기기 설명서를 참조합니다.                                        |

## 4 보관 및 운반

### 4.1 보관 조건

다음 보관 주의사항을 준수하십시오.

- ▶ 충격으로부터 보호할 수 있도록 원래 포장에 보관하십시오.
- ▶ 건조한 장소에 보관하십시오.
- ▶ 실외에 보관하지 마십시오.

보관 온도→ 🗎 38

## 4.2 제품 운반

기기를 원래 포장에 담아 측정 개소로 운반하십시오.

프로세스 연결부에 설치된 보호 커버 또는 캡을 제거하지 마십시오. 밀봉 표면의 기 계적 손상과 측정 튜브의 오염을 방지합니다.

### 4.3 포장재폐기

모든 포장재는 환경 친화적이며 100% 재활용 가능합니다. 유럽 포장 지침 94/62EC를 준수하는 상자를 사용합니다. 재활용 가능성은 부착된 RESY 기호를 통해 확인할 수 있습니다. 5 설치

5.1 설치조건

5.1.1 설치위치

설치 장소

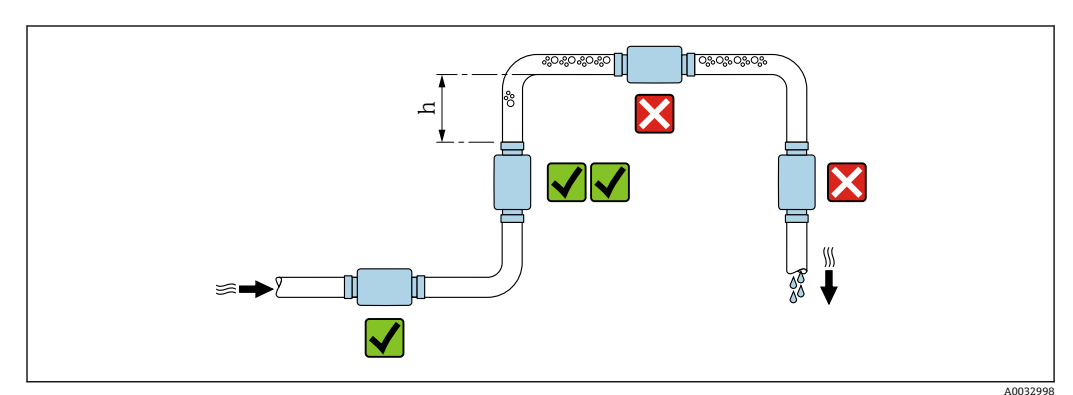

가급적이면 센서를 상승관에 설치하고, 다음 파이프 엘보까지 충분한 거리를 확보하십시 오(h ≥ 2 × DN).

#### 입구 및 출구 유량

정확도 사양의 준수를 위해 다음 입구 및 출구 유량을 준수하십시오.

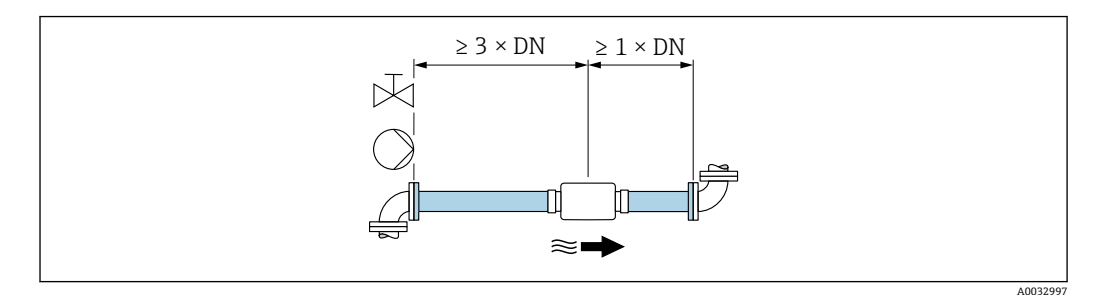

📭 설치 치수: 기기 치수 및 설치 길이에 관한 정보 🗲 🗎 39

## 5.2 측정기기설치

## ▲경고

화상 위험**!** 

매질 온도나 주변 온도가 50 ℃를 넘으면 하우징 영역이 65 ℃ 이상 가열될 수 있습니다. ▶ 실수로 하우징과 접촉하지 않도록 하우징을 보호하십시오.

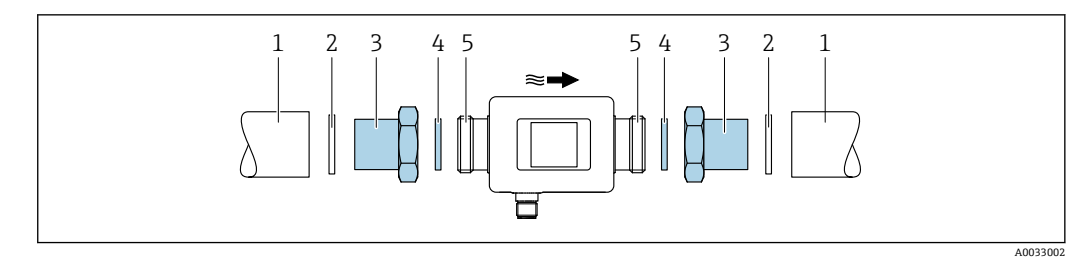

파이프 1

- 실(제공되지 않음) 어댑터: 사용 가능한 어댑터 → 🗎 36 씰(제품에 포함) 측정 기기 연결
- 2 3 4 5

#### 전기 연결 6

#### 연결 조건 6.1

#### 6.1.1 케이블 연결 요건

국가 규정 및 표준이 적용됩니다.

| 연결 케이블  | M12 × 1 A 코드                       |
|---------|------------------------------------|
| 전도체 단면적 | 최소 0.12 mm <sup>2</sup> (AWG26)    |
| 온도 범위   | -10~+90 °C (+14~+194 °F)           |
| 보호 등급   | IP65/67, 오염도 3                     |
| 습도 및 수분 | rh가 최대 100%인 실내 환경에 적합(축축하고 습한 장소) |

#### 핀 할당, 기기 플러그 6.1.2

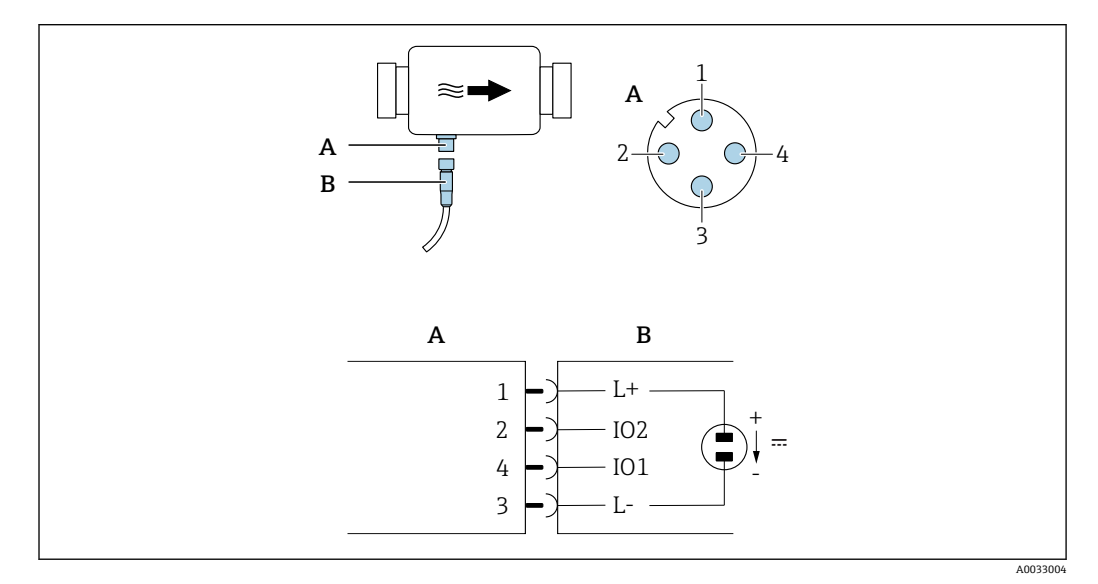

커넥터(Picomag) 소켓(고객 측) А

В

| 핀 | 할당  | 설명                                      |
|---|-----|-----------------------------------------|
| 1 | L+  | 공급 전압 + (18~30 V <sub>DC</sub> /최대 3 W) |
| 2 | IO2 | 입력/출력 2, IO1에 독립적으로 구성 가능               |
| 3 | L-  | 공급 전압 -                                 |
| 4 | I01 | 입력/출력 1, IO2에 독립적으로 구성 가능               |

#### 스위치 출력 구성 버전

IO1 및 IO2의 스위칭 동작은 서로 독립적으로 구성할 수 있습니다.

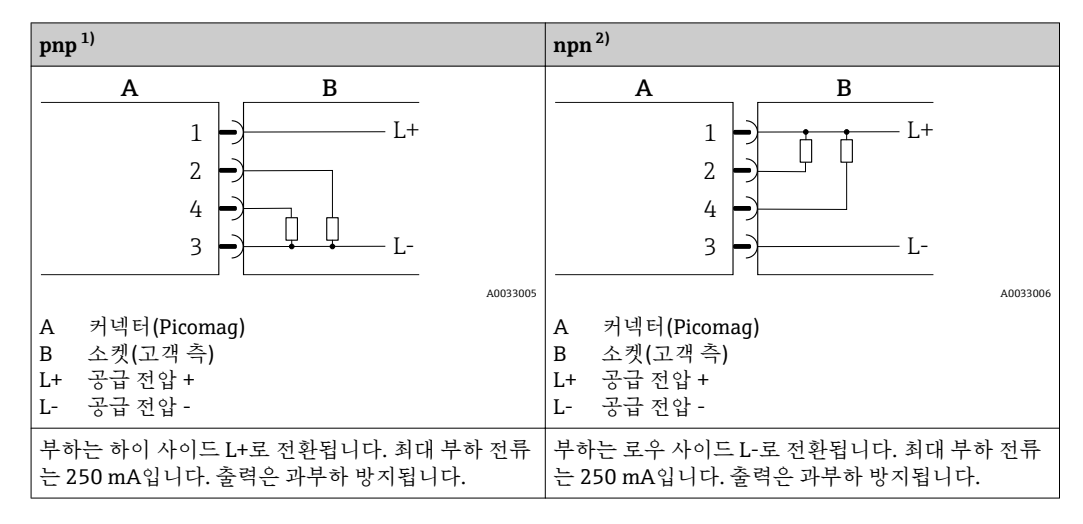

1) + - + (하이 사이드 스위치)

2) -+-(로우 사이드 스위치)

#### 펄스 출력 구성 버전

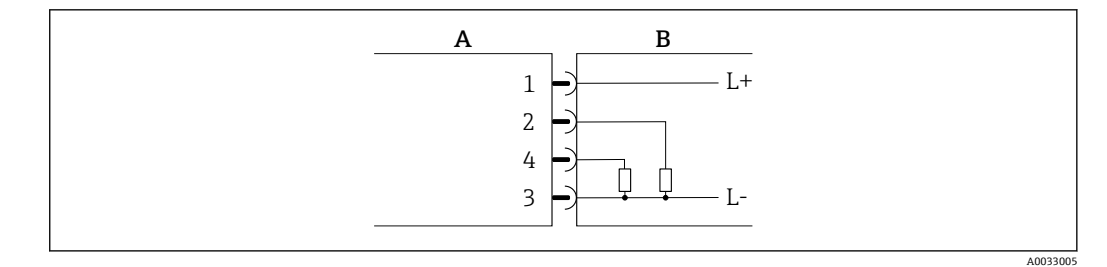

- 1 pnp 스위칭 동작의 펄스 출력
- A 커넥터(Picomag)
- B 소켓(고객측)
- L+ 공급전압+
- L- 공급 전압 -

부하는 하이 사이드 L+로 전환됩니다. 최대 부하 전류는 250 mA입니다. 출력은 과부하 방지됩니다.

#### 전류 출력 구성 버전

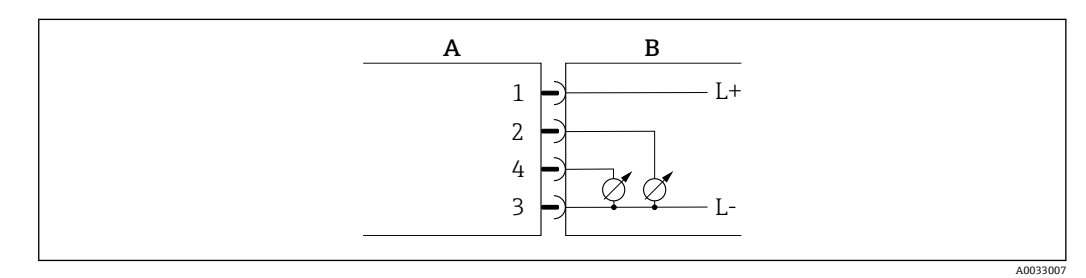

🖻 2 전류 출력, 활성, 4~20 mA

A 커넥터(Picomag)

- B 소켓(고객측)
- L+ 공급전압+
- L- 공급 전압 -

전압 출력 구성 버전

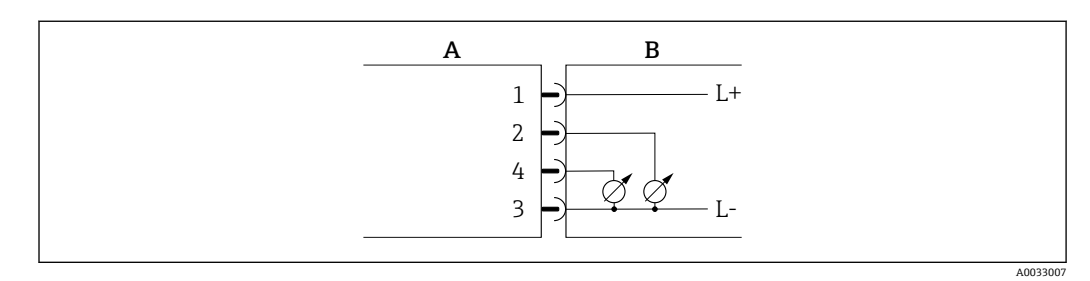

🖻 3 전압 출력, 활성, 2~10 V

- A 커넥터(Picomag)
- B 소켓(고객측)
- L+ 공급전압+
- L- 공급 전압 -

출력의 전압은 L-에 적용됩니다. 부하는 최소 500 Ω여야 합니다. 출력은 과부하 방지됩니 다.

#### 상태 입력 구성 버전

- 15 V (스위치온 임계값)
- 5 V (스위치오프 임계값)

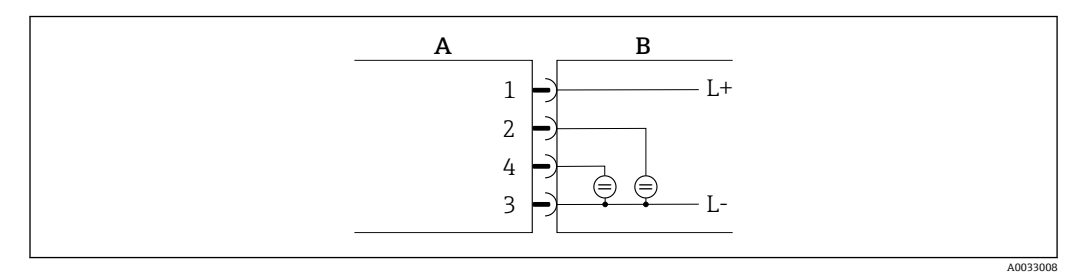

- 🛃 4 상태입력
- A 커넥터(Picomag)
- B 소켓(고객측)
- L+ 공급 전압 +
- L- 공급 전압 -

내부 저항: 5 kΩ

#### IO-Link 구성 버전

🎦 Output 1→ 🗎 23 하위 메뉴에서 출력 1에만 사용할 수 있는 옵션

측정 기기에는 전송 속도가 38,400이고 핀 2에 2번째 IO 기능이 있는 IO-Link 통신 인터 페이스가 있습니다. 작동을 위해서는 IO-Link 호환 모듈(IO-Link 마스터)이 필요합니다. IO-Link 통신 인터페이스는 프로세스 및 진단 데이터에 대한 직접 액세스를 지원합니다.

## 6.2 측정 기기 연결

### 주의

측정 기기는 숙련된 기술자만 설치할 수 있습니다.

- ▶ 전기 기술 시스템의 설치에 관한 국가 및 국제 규정을 준수하십시오.
- ▶ EN 50178, SELV, PELV 또는 Class 2를 준수하는 전원 공급 장치를 사용하십시오.

1. 시스템의 전원 공급을 중단하십시오.

2. 커넥터를 통해 측정 기기를 연결하십시오.

| 3. |     |      |
|----|-----|------|
|    | A00 | 3003 |

비접지 파이프의 경우,

접지 단자 액세서리를 사용해 기기를 접지해야 합니다.

## 6.3 연결후검사

| 케이블이나 기기가 손상되지 않았습니까(육안 검사)? |  |
|------------------------------|--|
| 케이블에 적절한 변형 방지 장치를 사용했습니까?   |  |
| 커넥터가 올바르게 연결되었습니까?           |  |
| 공급 전압이 측정 기기의 사양과 일치합니까?     |  |
| 커넥터의 핀 할당이 올바릅니까?            |  |
| 등전위화가 올바르게 설정되었습니까?          |  |

## 7 작동 옵션

## 7.1 SmartBlue 앱을 통한 작동 메뉴 액세스

SmartBlue 앱을 통해 기기를 작동하고 구성할 수 있습니다. 이 경우 Bluetooth® 무선 기 술 인터페이스를 통해 연결을 설정해야 합니다.

- 지원되는 기능
- Live List에서의 기기 선택 및 기기 액세스(로그인)
- 기기 구성
- 측정 값, 기기 상태 및 진단 정보 액세스

Android 기기(Google Playstore) 및 iOS 기기(iTunes Apple Shop)에서 무료로 SmartBlue 앱 다운로드: Endress+Hauser SmartBlue

QR 코드를 사용해 직접 앱 다운로드:

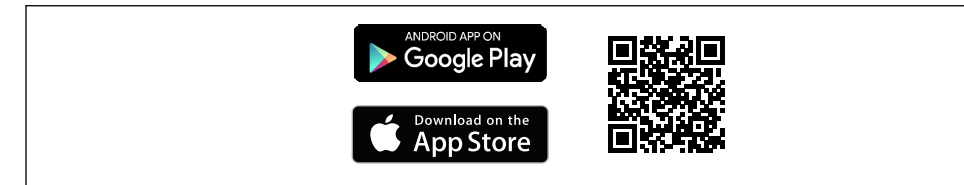

```
시스템 요구 사항
```

- iOS フ|フ|:
  - iPhone 4S 이상, iOS9.0 이상
  - iPad2 이상, iOS9.0 이상
  - iPod Touch 5세대 이상, iOS9.0 이상
- Android 기기: Android 4.4 KitKat 이상

SmartBlue 앱 다운로드:

- 1. SmartBlue 앱을 설치한 후 실행하십시오.
  - └ Live List에는 사용 가능한 모든 기기가 표시됩니다. 이 목록에는 기기가 구성된 태그 이름과 함께 표시됩니다. 태그 이름의 기본 설 정은 EH\_DMA\_XYZZ(XYZZ = 기기 일련 번호의 마지막 7자리)입니다.
- Live List에서 기기를 선택하십시오.
   └ Login 대화 상자가 나타납니다.

#### 로그인:

- 3. 사용자 이름 입력: admin
- 4. 초기 암호 입력: 기기 일련 번호
- 5. 입력을 확인하십시오.
  - ▶ 메인 메뉴가 나타납니다.
- 6. 암호 변경: Setup → Communication → Bluetooth configuration → Change Bluetooth password

📭 기기에 대한 다양한 정보 항목을 탐색하려면 옆으로 살짝 미십시오.

## 8 시스템통합

측정 기기에는 IO-Link 통신 인터페이스가 있습니다. IO-Link 인터페이스는 프로세스 및 진단 데이터에 대한 직접 액세스를 지원하고 사용자는 이 인터페이스를 통해 측정 기기 를 구성할 수 있습니다.

특징:

- IO-Link 사양: 버전 1.1
- IO-Link 스마트 센서 프로필 2번째 버전
- SIO 모드: 있음
- 속도: COM2 (38.4 kBaud)
- 최소 사이클 시간: 10 ms
- 프로세스 데이터 너비: 80 bit
- IO-Link 데이터 저장소: 있음
- 블록 구성: 없음
- 기기 작동: 측정 기기는 전압이 공급되고 나서 4초 후에 작동합니다.

🎦 IO-Link에 대한 자세한 정보는 www.io-link.com에서 확인하십시오.

🚹 전체 IO-Link ISDU 파라미터 목록의 개요 → 🗎 45

## 8.1 기기 설명 파일 개요

#### 기기의 현재 버전 데이터

| 펌웨어 버전         | 01.00.zz                                     | <ul> <li>사용 설명서의 제목 페이지</li> <li>기기 라벨</li> <li>파라미터 Firmware version System → Device info →<br/>Firmware version</li> </ul> |
|----------------|----------------------------------------------|----------------------------------------------------------------------------------------------------|
| 펌웨어 버전의 릴리스 날짜 | 09.2017                                      |                                                                                                    |
| 프로필 버전         | <ul><li>● 1.1</li><li>● 스마트 센서 프로필</li></ul> |                                                                                                    |

## 8.2 기기 마스터 파일

현장 기기를 디지털 통신 시스템에 통합하려면 IO-Link 시스템에 출력 데이터, 입력 데이 터, 데이터 형식, 데이터 크기, 지원되는 전송 속도 같은 기기 파라미터 설명이 필요합니 다.

이 데이터는 통신 시스템을 시운전할 때 일반 모듈을 통해 IO-Link 마스터로 제공되는 기 기 마스터 파일(IODD<sup>1)</sup>)에 있습니다.

▮ IODD는 아래에서 다운로드할 수 있습니다.

Endress+Hauser: www.endress.com

IODDfinder: ioddfinder.io-link.com

<sup>1)</sup> IO Device Description

## 9 시운전

## 9.1 측정기기켜기

전압이 공급되면 측정 기기가 최대 5 s 후에 정상 모드로 전환됩니다. 가동 단계 중에는 출력이 꺼짐 상태의 측정 기기와 동일한 상태입니다.

## 9.2 측정기기구성

작동 메뉴 개요

| Diagnostics |                           |        |
|-------------|---------------------------|--------|
|             | ► Actual diagnostics      | → 🖺 35 |
|             | ► Simulation              | → 🖺 28 |
| Application |                           |        |
|             | ► System units            | → 🗎 22 |
|             | ► Sensor                  | → 🗎 22 |
|             | ► Output 1                | → 🖺 23 |
|             | ► Output 2                | → 🗎 23 |
|             | ► Display                 | → 🖺 21 |
|             | ► Measured values         | → 🖺 29 |
| System      |                           |        |
|             | ► Administration          | → 🗎 30 |
|             | Device information        | → 🗎 35 |
|             | ► Bluetooth configuration | → 🗎 30 |

## 9.2.1 디스플레이구성

Display 하위 메뉴에는 현장 디스플레이의 구성을 위해 구성할 수 있는 모든 파라미터가 있습니다.

탐색

메뉴: "System" → Display

| 파라미터                | 설명                               | 선택/입력                                                                                                    | 기본 설정                        |
|---------------------|----------------------------------|----------------------------------------------------------------------------------------------------|------------------------------|
| Format display      | 측정 값이 디스플레이에 표시되는 방식을 선택<br>합니다. | 표시 값 1번째 라인 + 표시 값 2번째 라인:<br>• Volume flow + temperature<br>• Volume flow + totalizer<br>• Temperature + totalizer                                                                                               | Volume flow +<br>temperature |
| Rotation<br>display | 로컬 디스플레이 회전을 선택합니다.              | <ul> <li>Auto (자동)</li> <li>설치 위치에 따라 디스플레이가 자동으로 회전합니다.</li> <li>0°</li> <li>수평 설치 위치에서 왼쪽에서 오른쪽으로 읽을 수 있습니다.</li> <li>≈→□□□□□□</li> <li>A0033013</li> <li>90°</li> <li>수직 설치 위치에서 아래에서 위로 읽을 수 있습니다.</li> </ul> | Auto                         |
|                     |                                  | ▲<br>▲<br>▲<br>▲<br>▲<br>▲<br>▲<br>▲<br>▲<br>▲<br>▲<br>▲<br>▲<br>▲<br>▲<br>▲<br>▲<br>▲<br>▲                                                                                                    |                              |
|                     |                                  |                                                                                                    |                              |
| Backlight           | 백라이트의 강도를 설정합니다.                 | 0~100 %                                                                                                    | 50 %                         |

### 9.2.2 시스템 단위 구성

System units 하위 메뉴에서 모든 측정 값의 단위를 구성할 수 있습니다. 탐색

메뉴: "Application" → System units

#### 파라미터 요약 설명

| 파라미터             | 설명               | 옵션                                                                                                    | 기본 설정          |
|------------------|------------------|----------------------------------------------------------------------------------------------------|----------------|
| Volume flow unit | 체적 유량 단위를 선택합니다. | <ul> <li>l/s, m<sup>3</sup>/h, l/min</li> <li>gal/min (us)</li> </ul>                                                          | l/min          |
| Volume unit      | 체적 단위를 선택합니다.    | <ul> <li>ml, l, m<sup>3</sup></li> <li>fl. oz (us), gal (us)</li> </ul>                                                        | ml             |
| Temperature unit | 온도 단위를 선택합니다.    | ● °C<br>● °F                                                                                                    | ٦°             |
| Totalizer unit   | 토탈라이저 단위를 선택합니다. | <ul> <li>l, m<sup>3</sup></li> <li>1000 l, 1000 m<sup>3</sup></li> <li>fl. oz (us), gal (us)</li> <li>1000 gal (us)</li> </ul> | m <sup>3</sup> |

### 9.2.3 설치 방향 및 측정 설정

Sensor 하위 메뉴에는 측정 기기의 구체적인 설정을 위한 파라미터가 있습니다. 탐색

메뉴: "Application" → Sensor

| 파라미터                      | 설명                                 | 선택/입력                                                                                                    | 기본 설정                                                                                                    |
|---------------------------|------------------------------------|----------------------------------------------------------------------------------------------------|----------------------------------------------------------------------------------------------------|
| Installation<br>direction | 설치 방향을 선택합니<br>다.                  | <ul> <li>Flow in arrow direction (forwards)<br/>화살표의 방향으로 정방향 유량 측정.</li> <li>Flow against arrow direction (backwards)<br/>화살표의 반대 방향으로 정방향 유량 측정.</li> </ul> | Flow in arrow direction<br>(forwards)                                                                                                    |
| On value                  | 저유량 차단의 ON 값을<br>입력합니다.            | 양의 부동 소수점 수<br>유량 측정 값이 On value 값보다 작으면 디스플레이가 0으로 강제<br>설정됩니다. 이는 플랜트 가동 중단 시 유량이 없는데도 불구하고<br>토탈라이저가 계속 합산하는 것을 방지합니다.                                     | 공칭 직경에 따라 다름:<br>DN 15 (½"):<br>0.4 l/min (0.1 gal/min)<br>DN 20 (¾"):<br>0.75 l/min (0.2 gal/min)<br>DN 25 (1"):<br>1.2 l/min (0.3 gal/min)<br>DN 50 (2"):<br>5.0 l/min (1.3 gal/min) |
| Damping                   | 유량 측정 값의 감쇠를<br>위한 시상수를 입력합<br>니다. | 0~10 s                                                                                                    | 0 s                                                                                                    |

#### 9.2.4 IO 모듈 구성

측정 기기에는 서로 독립적으로 구성할 수 있는 2개의 신호 입력 또는 신호 출력이 있습 니다.

- Current output → 🗎 23
- 펄스 출력 → 🗎 24
- 스위치 출력 → 
   ● 25
   지시 추러 、 25
- 전압 출력→ 🗎 26 ■ 상태 입력 → 🖺 27
- 탐색
- 메뉴: "Application" → Output 1
- 메뉴: "Application" → Output 2

#### 파라미터 요약 설명

| 파라미터     | 설명                  | 선택                                                                                                    | 기본 설정   |
|----------|---------------------|----------------------------------------------------------------------------------------------------|---------|
| Output 1 | 출력 1의 작동 모드를 선택합니다. | <ul> <li>Pulse output</li> <li>Current output</li> <li>Switch output</li> <li>Voltage output</li> <li>Digital input</li> <li>IO-Link</li> <li>Off</li> </ul> | IO-Link |
| Output 2 | 출력 2의 작동 모드를 선택합니다. | <ul> <li>Current output</li> <li>Switch output</li> <li>Voltage output</li> <li>Digital input</li> <li>Off</li> </ul>                                        | Off     |

전류 출력 구성

Current output 하위 메뉴에는 전류 출력의 구성을 위해 구성해야 하는 모든 파라미터가 있습니다. 출력은 4-20 mA 전류 형태로 아날로그 방식으로 프로세스 변수를 출력하는 데 사용됩니 다. 탐색

메뉴: "Application"  $\rightarrow$  Output 1  $\rightarrow$  Current output

에뉴: "Application"  $\rightarrow$  Output 2  $\rightarrow$  Current output

| 파라미터                  | 설명                     | 선택/입력                                                            | 기본 설정                                                                                                    |
|-----------------------|------------------------|------------------------------------------------------------------|----------------------------------------------------------------------------------------------------|
| Assign current output | 전류 출력의 프로세스 변수를 선택합니다. | <ul><li> Off</li><li> Volume flow</li><li> Temperature</li></ul> | Volume flow                                                                                                    |
| 4 mA value            | 4 mA 값을 입력합니다.         | 부호가 있는 부동 소수점 수                                                  | 0 l/min                                                                                                    |
| 20 mA value           | 20 mA 값을 입력합니다.        | 부호가 있는 부동 소수점 수                                                  | 공칭 직경에 따라 다름:<br>DN 15 (½"): 25 l/min (6.6 gal/min)<br>DN 20 (¾"): 50 l/min (13.2 gal/min)<br>DN 25 (1"): 100 l/min (26.4 gal/min)<br>DN 50 (2"): 750 l/min (198.1 gal/min) |

#### 단방향유량측정**(Q)**

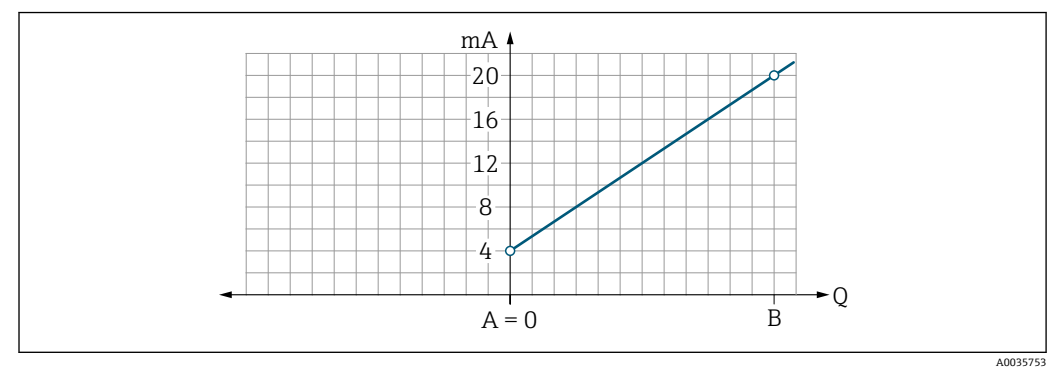

- A 하한 범위 값 = 0
- B 상한범위값
- Q 유량
- 전류 I는 하한 범위 값(A)과 상한 범위 값(B) 사이에서 직선 보간됩니다.
- 출력 범위는 20.5 mA에서 끝납니다.

양방향유량측정(Q) 또는 온도 측정(T)

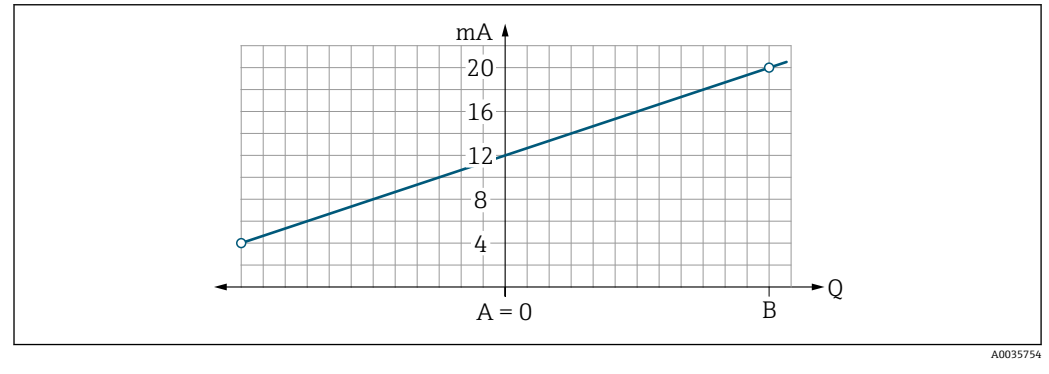

- A 하한 범위 값
- B 상한 범위 값
- Q 유량
- 전류 I는 하한 범위 값(A)과 상한 범위 값(B) 사이에서 직선 보간됩니다.
- 출력 범위는 고정된 상한과 하한을 갖는 대신 상단 끝에서는 20.5 mA에서, 하단 끝에서 는 3.8 mA에서 끝납니다.

#### 펄스 출력 구성

Pulse output 하위 메뉴에는 펄스 출력의 구성을 위해 구성해야 하는 모든 파라미터가 있 습니다.

탐색

에뉴: "Application"  $\rightarrow$  Output 1  $\rightarrow$  Pulse output

메뉴: "Application" → Output 2→ Pulse output

| 파라미터            | 설명              | 사용자 입력          | 기본 설정                                                                                                    |
|-----------------|-----------------|-----------------|----------------------------------------------------------------------------------------------------|
| Value per pulse | 펄스 출력 값을 입력합니다. | 부호가 있는 부동 소수점 수 | 공칭 직경에 따라 다름:<br>DN 15 (½"): 0.5 ml/min<br>DN 20 (¾"): 1.0 ml/min<br>DN 25 (1"): 2.0 ml/min<br>DN 50 (2"): 10.0 ml/min |

전류 펄스 반복 주파수는 전류 흐름과 구성된 펄스 값으로부터 계산합니다. 펄스 반복 주파수 = 유량/펄스 값

예

- 유량: 300 ml/min
- 펄스 값: 0.001 l
- 펄스 반복 주파수 = 5000 Pulse/s
- 최대 펄스 반복 주파수는 10 kHz입니다.

펄스 출력은 설정된 설치 방향으로 정방향 유량 요소만 출력합니다. 역방향 유량 요소는 무시되고 밸런싱되지 않습니다.

#### 스위치 출력 구성

Switch output 하위 메뉴에는 스위치 출력의 구성을 위해 구성해야 하는 모든 파라미터가 있습니다.

탐색

메뉴: "Application" → Output 1 → Switch output

메뉴: "Application" → Output 2 → Switch output

| 파라미터                      | 설명                    | 선택/입력                                                                                                    | 기본 설정                      |
|---------------------------|-----------------------|----------------------------------------------------------------------------------------------------|----------------------------|
| Polarity                  | 스위칭 동작을 선택합니다.        | <ul> <li>NPN (low-side-switch)<br/>부하를 로우 사이드 L-로 전환합니다.</li> <li>PNP (high-side-switch)<br/>부하를 하이 사이드 L+로 전환합니다.</li> </ul>                                                                                                    | PNP (high-side-<br>switch) |
| Switch output<br>function |                       | <ul> <li>Diagnostic behavior<br/>상태 신호 F의 이벤트가 발생할 때 출력이 전환됩니다.</li> <li>Off<br/>스위치 출력이 영구적으로 꺼집니다(열림, 비전도성).</li> <li>On<br/>스위치 출력이 영구적으로 켜집니다(닫힘, 전도성).</li> <li>Limit volume flow<br/>프로세스 변수에 지정된 제한 값에 도달했는지 나타냅니다.</li> <li>Limit temperature<br/>프로세스 변수에 지정된 제한 값에 도달했는지 나타냅니다.</li> <li>Range volume flow</li> <li>Range temperature</li> <li>Empty pipe detection<br/>빈 파이프 검출이 활성화되면 출력이 꺼집니다.</li> </ul> | Off                        |
| Switch-on value           | 스위치온 값의 측정 값을 입력합니다.  | 부호가 있는 부동 소수점 수                                                                                                    | 1000 m³/h                  |
| Switch-off value          | 스위치오프 값의 측정 값을 입력합니다. | 부호가 있는 부동 소수점 수                                                                                                    | 1000 m³/h                  |

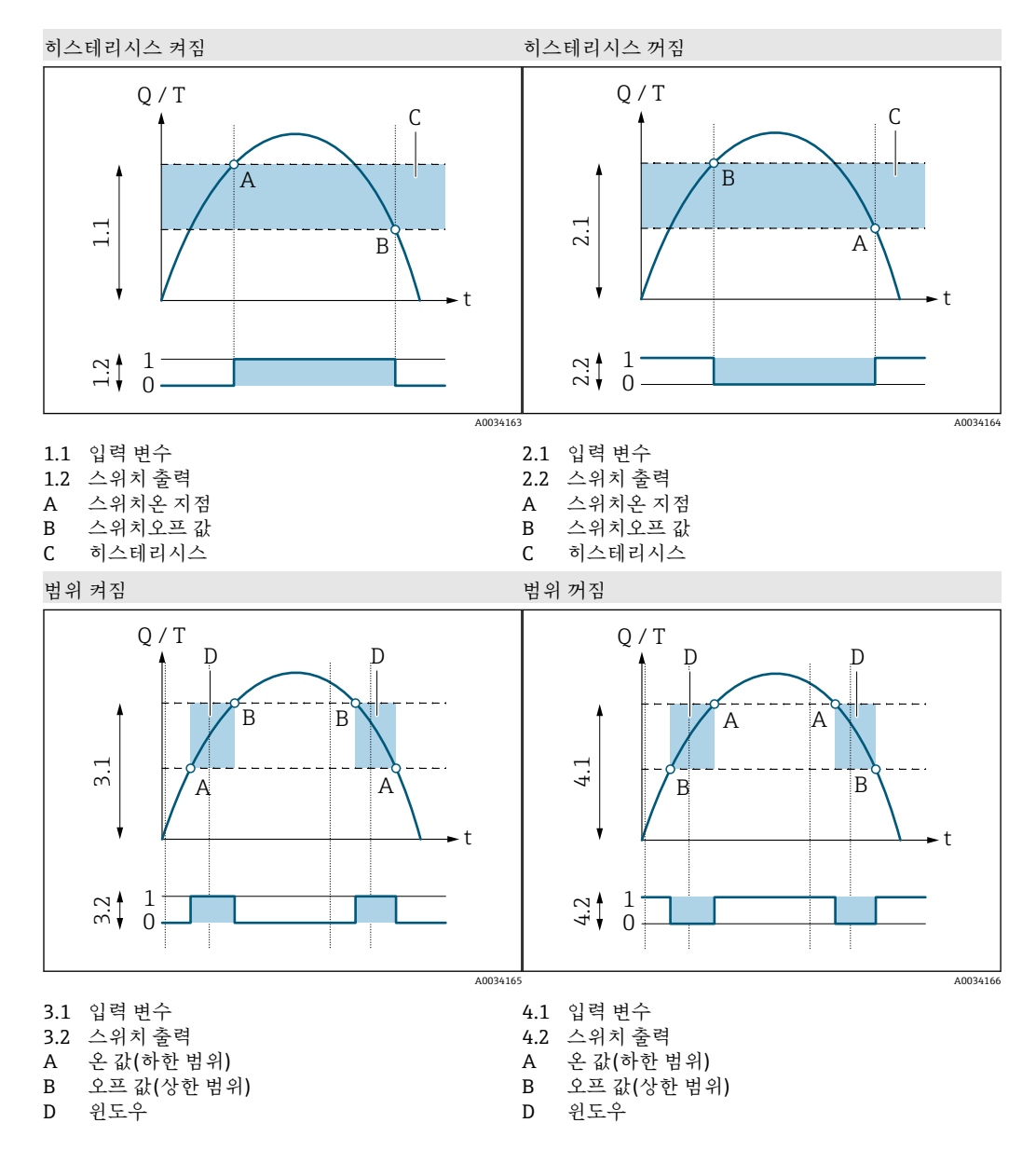

#### 전압 출력 구성

Voltage output 하위 메뉴에는 전압 출력의 구성을 위해 구성해야 하는 모든 파라미터가 있습니다.

#### 탐색

에뉴: "Application"  $\rightarrow$  Output 1  $\rightarrow$  Voltage output

메뉴: "Application" → Output 2 → Voltage output

| 파라미터                  | 설명                     | 선택/입력                                                            | 기본 설정                                                                                                    |
|-----------------------|------------------------|------------------------------------------------------------------|----------------------------------------------------------------------------------------------------|
| Assign voltage output | 전압 출력의 프로세스 변수를 선택합니다. | <ul><li> Off</li><li> Volume flow</li><li> Temperature</li></ul> | Volume flow                                                                                                    |
| 2 V value             | 하한 범위 값을 입력합니다.        | 부호가 있는 부동 소수점 수                                                  | 0 l/min                                                                                                    |
| 10 V value            | 상한 범위 값을 입력합니다.        | 부호가 있는 부동 소수점 수                                                  | 공칭 직경에 따라 다름:<br>DN 15 (½"): 25 l/min<br>DN 20 (¾"): 50 l/min<br>DN 25 (1"): 100 l/min<br>DN 50 (2"): 750 l/min |

단방향유량측정(Q)

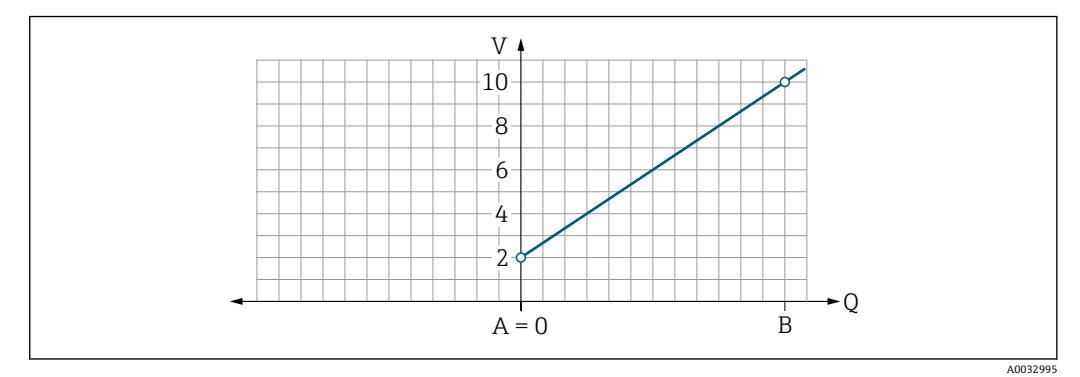

- A 하한범위값=0
- B 상한범위값
- Q 유량
- Q II o
- 전압 U는 하한 범위 값(A)과 상한 범위 값(B) 사이에서 직선 보간됩니다.
- 출력 범위는 10.25 V에서 끝납니다.

양방향 유량 측정(Q) 또는 온도 측정(T)

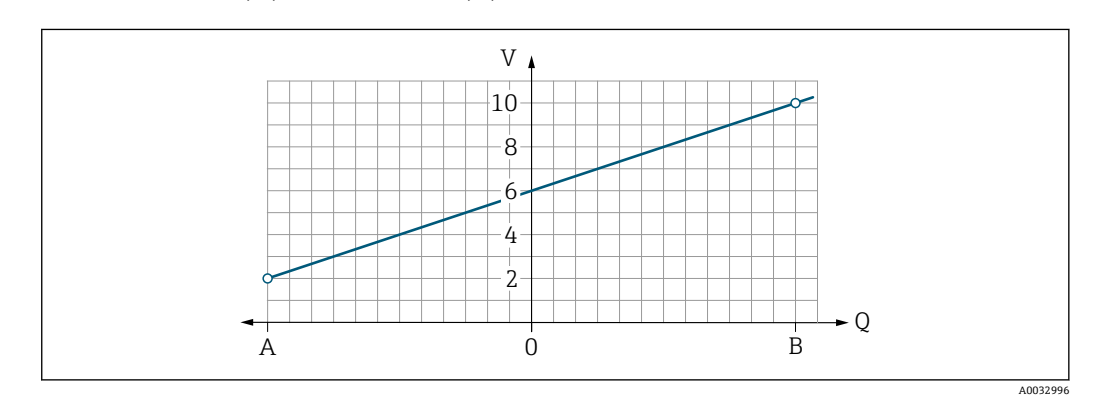

- A 하한 범위 값B 상한 범위 값
- Q 유량
- 전압 U는 하한 범위 값(A)과 상한 범위 값(B) 사이에서 직선 보간됩니다.
- 출력 범위는 고정된 상한과 하한을 갖는 대신 상단 끝에서는 10.25 V에서, 하단 끝에서 는 1.9 V에서 끝납니다.

상태 입력 구성

**Digital input** 하위 메뉴에는 디지털 입력의 구성을 위해 구성할 수 있는 모든 파라미터가 있습니다.

입력은 외부 전압 신호로 동작을 제어하는 데 사용됩니다. 최소 펄스 기간은 100 ms입니 다.

탐색

에뉴: "Application"  $\rightarrow$  Output 1  $\rightarrow$  Digital input

#### 에뉴: "Application" $\rightarrow$ Output 2 $\rightarrow$ Digital input

#### 파라미터 요약 설명

| 파라미터                | 설명                     | 선택                                                                                                    | 기본 설정           |
|---------------------|------------------------|----------------------------------------------------------------------------------------------------|-----------------|
| Active level        | 디지털 입력의 스위칭 동작을 선택합니다. | <ul> <li>High<br/>입력이 하이 레벨에 반응합니다.</li> <li>Low<br/>입력이 로우 레벨에 반응합니다.</li> </ul>                                                                               | High            |
| Assign status input | 상태 입력의 프로세스 변수를 선택합니다. | <ul> <li>Off</li> <li>Reset totalizer<br/>토탈라이저를 리셋합니다.</li> <li>Flow override         <ul> <li>유량 측정 값 = 0</li> <li>온도 측정에 영향을 주지 않습니다.</li> </ul> </li> </ul> | Reset totalizer |

### 9.2.5 시뮬레이션

Simulation 하위 메뉴에서는 실제 유량 상황 없이 프로세스의 다양한 프로세스 변수와 기기 알람 동작을 시뮬레이션하고 다운스트림 신호 체인을 확인할 수 있습니다(밸브 스 위칭 또는 폐 제어 루프).

탐색

메뉴: "Diagnostics" → Simulation 1

| 파라미터                           | 설명                          | 선택/입력                                                                                                    | 기본 설<br>정 |
|--------------------------------|-----------------------------|----------------------------------------------------------------------------------------------------|-----------|
| Simulation process<br>variable | 프로세스 변수의 시뮬레이션을 활성화합니<br>다. | <ul> <li>Off<br/>시뮬레이션이 비활성화됩니다.</li> <li>On<br/>시뮬레이션이 활성화됩니다.</li> <li>테스트가 수행되었으면 시뮬레이션을 다시 비활성화하십시<br/>오.</li> </ul> | Off       |
| Volume flow value              | 체적 유량 시뮬레이션의 값을 입력합니다.      | 양의 부동 소수점 수                                                                                                    | -         |
| Temperature value              | 온도 시뮬레이션의 값을 입력합니다.         | 양의 부동 소수점 수                                                                                                    | -         |

## 10 작동

## 10.1 측정값읽기

Measured values 하위 메뉴를 이용해 모든 측정 값을 읽을 수 있습니다.

탐색

메뉴: "Application" → Measured values

| 파라미터            | 설명                                                                                               | 표시/옵션                                                                                        | 기본 설정  |
|-----------------|--------------------------------------------------------------------------------------------------|----------------------------------------------------------------------------------------------|--------|
| Volume flow     | 현재 측정한 체적 유량을 표시합니다.                                                                             | 부호가 있는 부동 소수점 수                                                                              | -      |
| Temperature     | 현재 측정한 온도를 표시합니다.                                                                                | 부호가 있는 부동 소수점 수                                                                              | -      |
| Totalizer       | 토탈라이저는 정방향 및 역방향 유량 측정 값을 올바른 부호로 합산합니다.<br>정방향 유량 측정 값은 토탈라이저 값을 증가시키고 역방향 유량 측정 값은 감소<br>시킵니다. | 부호가 있는 부동 소수점 수                                                                              | -      |
| Reset totalizer | 토탈라이저를 리셋합니다.                                                                                    | <ul> <li>Cancel<br/>토탈라이저가 리셋되지 않습니다.</li> <li>Reset + totalize<br/>토탈라이저가 리셋됩니다.</li> </ul> | Cancel |

#### 작동

## 10.2 Bluetooth 구성

Bluetooth configuration 하위 메뉴에는 Bluetooth 연결의 구성을 위한 모든 파라미터가 있습니다.

탐색

메뉴: "System" → Bluetooth configuration

#### 파라미터 요약 설명

| 파라미터      | 설명                                                                                    | 선택                                                                                             | 기본 설정  |
|-----------|---------------------------------------------------------------------------------------|------------------------------------------------------------------------------------------------|--------|
| Bluetooth | Bluetooth® 무선 기술 인터페이스를 활성화 또는 비활성화합니다.<br>① 인터페이스가 비활성화된 경우 기기를 탭해야만 다시 활성화할 수 있습니다. | <ul> <li>Disable</li> <li>인터페이스를 비활성화합니다.</li> <li>측정 기기 연결이 끊어집니다.</li> <li>Enable</li> </ul> | Enable |

#### 기기를 탭해 Bluetooth 활성화

1. 하우징을 3번 탭해 Bluetooth를 활성화하십시오.

2. SmartBlue 앱을 통해 기기 연결을 설정하십시오.

## 10.3 관리

Administration 하위 메뉴에는 기기 관리에 사용되는 모든 파라미터가 있습니다.

탐색

메뉴: "System" → Administration

| 파라미터                     | 설명                                                                 | 입력/선택/표시                                                                    | 기본 설정       |
|--------------------------|--------------------------------------------------------------------|-----------------------------------------------------------------------------|-------------|
| Set access<br>code       | 사용자별 액세스 코드를 입력해 파라미터 쓰기 액세스를 제한합니<br>다.                           | 숫자, 문자 및 특수 문자로 구성된 최대 4자리<br>문자열                                           | 0000        |
| Enter access<br>code     | 액세스 코드를 입력합니다.<br>무단 변경으로부터 기기 구성을 보호하기 위해 파라미터 쓰기 액세<br>스를 제한합니다. | 숫자, 문자 및 특수 문자로 구성된 최대 4자리<br>문자열                                           | 0000        |
| Device reset             | 전체 기기 구성이나 구성의 일부를 지정된 상태로 리셋합니다.                                  | <ul><li>Cancel</li><li>To factory defaults</li><li>Restart device</li></ul> | Cancel      |
| Access status<br>tooling | 액세스 상태를 표시합니다.                                                     | <ul><li> Operator</li><li> Maintenance</li></ul>                            | Maintenance |

## 10.4 구성의 오프라인 빠른 보기

미리 구성된 파라미터의 개요를 표시하려면 손가락이나 물체를 사용해 하우징의 상단 (예: 유량 방향을 표시하는 화살표)을 탭하십시오.

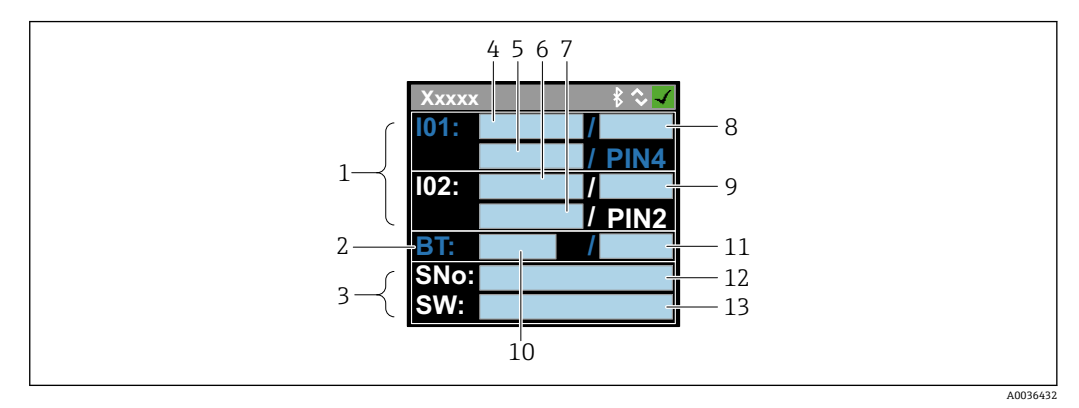

▶ 5 상태 레이아웃의 정보, 미리 구성된 파라미터의 개요

- 1 I/O 영역
- 2 Bluetooth 영역
- 3 식별영역
- 4 I/O 유형 1
- 5 I/O 현재 값 유형 1
- 6 I/O 유형 2 7 I/O 현재 값 유형 2
- 7 I/O 현재 값 유형 2 8 I/O 지정 유형 1
- 9 I/O 지정 유형 2
- 10 Bluetooth 모듈 상태
- 11 Bluetooth 연결 상태
- 12 일련번호
- 13 소프트웨어버전

#### I/O 영역(괄호 안: 항목 번호 → 🖻 5, 🗎 31)

| I/O 유형(4, 6) | I/O 지정(8, 9)                                                                     |                                                                              | I/O 현재 값(5, 7)                         |                                        |
|--------------|----------------------------------------------------------------------------------|------------------------------------------------------------------------------|----------------------------------------|----------------------------------------|
| S-Out        | <ul> <li>Alrt</li> <li>LimQ</li> <li>LimT</li> <li>LimV</li> <li>WinQ</li> </ul> | <ul> <li>WinT</li> <li>WinV</li> <li>EPD</li> <li>Off</li> <li>On</li> </ul> | <ul><li>PNPOn</li><li>PNPOff</li></ul> | <ul><li>NPNOn</li><li>NPNOff</li></ul> |
| I-Out        | • Q<br>• T                                                                       | Off                                                                          | xx.x mA                                |                                        |
| U-Out        | • Q<br>• T                                                                       | Off                                                                          | xx.x V                                 |                                        |
| S-In         | <ul><li>RsT</li><li>Ovrd</li></ul>                                               | Off                                                                          | Low                                    | High                                   |
| P-Out        | Q                                                                                |                                                                              | PNPOn                                  | PNPOff                                 |
| IO-L         | PD                                                                               |                                                                              | <ul><li>Dis.</li><li>Start</li></ul>   | <ul><li>Preop.</li><li>Oper.</li></ul> |
| Off          | -                                                                                |                                                                              | -                                      |                                        |

#### Bluetooth 영역(괄호 안: 항목 번호 → 🖻 5, 🗎 31)

| Bluetooth 모듈 상태(12) | Bluetooth 연결 상태(13) |
|---------------------|---------------------|
| On                  | Dis./Con.           |
| Off                 | Dis.                |

## 11 진단 및 문제 해결

## 11.1 일반 문제 해결

### 로컬 디스플레이

| 오류                          | 예상 원인                    | 해결책                             |
|-----------------------------|--------------------------|---------------------------------|
| 로컬 디스플레이가 어둡고 출력 신<br>호가 없음 | 공급 전압이 명판의 값과 일치하지<br>않음 | 올바른 공급 전압을 사용하십시오<br>→ 晉 38.    |
|                             | 공급 전압의 극성이 잘못됨           | 극성을 조정하십시오.                     |
|                             | 연결 케이블이 올바르게 연결되지<br>않음  | 케이블 연결을 확인하고 필요한 경<br>우 조정하십시오. |

#### 출력 신호

| 오류                                                          | 예상 원인                            | 해결책                                                              |
|-------------------------------------------------------------|----------------------------------|------------------------------------------------------------------|
| 기기의 로컬 디스플레이에 올바른<br>값이 표시되지만, 신호 출력이 유효<br>한 범위이지만 올바르지 않음 | 구성 오류                            | 파라미터 구성을 확인하고 수정하<br>십시오.                                        |
| 기기 측정이 올바르지 않음                                              | 구성 오류 또는 기기가 어플리케이<br>션 외부에서 작동함 | 1. 파라미터 구성을 확인하고 수정<br>하십시오.<br>2. "기술 정보"에 나온 제한 값을 준<br>수하십시오. |

#### 액세스

| 오류                              | 예상 원인                     | 해결책                                                                                   |
|---------------------------------|---------------------------|---------------------------------------------------------------------------------------|
| Bluetooth를 통해 연결이 설정되지<br>않음    | Bluetooth 통신이 비활성화됨       | 1. 로컬 디스플레이에 Bluetooth 로<br>고가 보이는지 확인하십시오.<br>2. 기기를 탭해 Bluetooth 통신을<br>다시 활성화하십시오. |
| SmartBlue 앱을 통해 기기와 통신<br>하지 않음 | Bluetooth 연결이 설정되지 않음     | 스마트폰 또는 태블릿에서<br>Bluetooth 기능을 활성화하십시오.                                               |
|                                 |                           | 기기가 이미 다른 스마트폰/태블릿<br>과 연결되었습니다.                                                      |
| SmartBlue 앱을 통해 로그인할 수<br>없음    | 기기가 처음으로 작동 중임            | 초기 암호(기기 일련 번호)를 입력<br>한 후 암호를 변경하십시오.                                                |
| SmartBlue 앱을 통해 기기를 작동          | 잘못된 암호를 입력함               | 올바른 암호를 입력하십시오.                                                                       |
| 할 수 없음                          | 암호를 잊어버림                  | Endress+Hauser 서비스에 문의하<br>십시오.                                                       |
| 파라미터에 대한 쓰기 액세스 권한<br>이 없음      | 현재 사용자 역할의 액세스 권한이<br>제한됨 | <ol> <li>사용자 역할을 확인하십시</li> <li>오.</li> </ol>                                         |
|                                 |                           | <ol> <li>올바른 고객별 액세스 코드<br/>를 입력하십시오 →</li></ol>                                      |

## 11.2 로컬 디스플레이의 진단 정보

#### 11.2.1 진단 메시지

측정 기기의 자가 모니터링 시스템에 의해 발견된 오류는 작동 디스플레이와 번갈아 진 단 메시지로 표시됩니다.

| 진단 메시지         |                                                      |                                                    |
|----------------|------------------------------------------------------|----------------------------------------------------|
| 알람             | 기능 점검                                                | 경고                                                 |
| XXXXXXXX \$ 28 | XXXXXXXXX \$ २♥<br><b>C 4 4 6</b><br>1/0 1 0 VERLOAD | XXXXXXX \$ \$ \$ \$<br>S 9 6 2<br>E M P TY P I P E |
| A003301        | A0033010                                             | A0033009                                           |

둘 이상의 진단 이벤트가 동시에 대기 중인 경우 우선 순위가 가장 높은 진단 이벤트의 메 시지만 표시됩니다.

#### 상태 신호

상태 신호는 진단 정보(진단 이벤트)의 원인을 분류해 기기의 상태와 신뢰성에 대한 정보 를 제공합니다.

Still 신호는 VDI/VDE 2650 및 NAMUR Recommendation NE 107에 따라 F = Failure(오류), C = Function Check(기능 점검), S = Out of Specification(사양을 벗어 남)로 분류됩니다.

| 기호 | 의미                                                                                                    |
|----|----------------------------------------------------------------------------------------------------|
| F  | 오류<br>작동 오류가 발생했습니다. 측정 값이 더 이상 유효하지 않습니다.                                                                               |
| С  | 기능 점검<br>기기가 시뮬레이션 모드입니다.                                                                                                |
| S  | 사양을 벗어남<br>기기가 다음 상태에서 작동 중입니다.<br>● 기술 사양 제한을 벗어남(예: 프로세스 온도 범위를 벗어남)<br>● 사용자가 수행한 구성을 벗어남(예: 파라미터 20 mA value의 최대 유량) |

#### 진단 동작

| 진단 메시지   | 의미<br>                                                                                      |
|----------|---------------------------------------------------------------------------------------------|
| 8        | 알람<br>• 측정이 중단되었습니다.<br>• 신호 출력과 토탈라이저가 정의된 알람 조건을 가정합니다.<br>• 진단 메시지가 생성됩니다.               |
| <b>W</b> | 기능 점검<br>출력/배선을 테스트하기 위해 프로세스 측정 값이 시뮬레이션됩니다.<br>• IO1/IO2 과부하<br>• 유량 재정의가 활성화됩니다.         |
|          | 경고<br>• 측정이 재개됩니다.<br>• 측정 작업의 정확성이 제한됨<br>• 신호 출력과 토탈라이저는 영향을 받지 않습니다.<br>• 진단 메시지가 생성됩니다. |

| 출력      | 진단 동작                                                                                                    |
|---------|----------------------------------------------------------------------------------------------------|
| 스위치 출력  | <ul> <li>상태 신호 F의 이벤트를 보고하기 위한 설정</li> <li>이벤트가 발생하면 스위치 출력이 켜집니다.</li> <li>다른 상태 신호의 이벤트에 대한 추가 응답 없음</li> </ul> |
| 펄스 출력   | <ul> <li>상태 신호 F의 이벤트가 발생하면 펄스 출력이 중단됩니다.</li> <li>다른 상태 신호의 이벤트에 대한 추가 응답 없음</li> </ul>                          |
| 토탈라이저   | <ul> <li>상태 신호 F의 이벤트가 발생하면 합산이 중단됩니다.</li> <li>다른 상태 신호의 이벤트에 대한 추가 응답 없음</li> </ul>                             |
| 전류 출력   | <ul> <li>상태 신호 F의 이벤트를 보고하기 위한 3.5 mA 출력</li> <li>다른 상태 신호의 이벤트에 대한 추가 응답 없음</li> </ul>                           |
| 전압 출력   | <ul> <li>상태 신호 F의 이벤트를 보고하기 위한 1.75 V 출력</li> <li>다른 상태 신호의 이벤트에 대한 추가 응답 없음</li> </ul>                           |
| IO-Link | <ul> <li>모든 이벤트가 마스터로 보고됨</li> <li>마스터가 이벤트를 읽고 추가로 처리함</li> </ul>                                                |

#### 출력의 진단 동작

## 11.3 진단 이벤트 개요

| 진단 이벤트 | 이벤트 텍스<br>트          | 이유                                      | 해결 조치                    | 상태 신호 [기본 설<br>정] |
|--------|----------------------|-----------------------------------------|--------------------------|-------------------|
| 181    | Coil. circ. fail.    | 코일/주파수 오류, 코일<br>전류 PWM이 오차 범위<br>를 벗어남 | 측정 기기를 교체하십시오.           | F                 |
| 180    | Temp. circ.<br>fail. | 온도 센서 단선/단락                             | 측정 기기를 교체하십시오.           | F                 |
| 201    | Device fail.         | ADC/Nordic/BMA와 통<br>신하지 않음             | 측정 기기를 교체하십시오.           | F                 |
| 283    | Memory fail.         | CRC 오류                                  | 기본 설정으로 리셋하십시<br>오.      | F                 |
| 446    | I/O 1<br>overload    | 출력 1의 과부하                               | 부하 임피던스를 증가시키십<br>시오.    | С                 |
| 447    | I/O 2<br>overload    | 출력 2의 과부하                               | 부하 임피던스를 증가시키십<br>시오.    | С                 |
| 485    | Simulation<br>act.   | 측정 값 시뮬레이션 활<br>성화(원격 구성을 통해)           | -                        | С                 |
| 453    | Flow override        | 유량 재정의 활성화(보<br>조 입력을 통해)               | -                        | С                 |
| 441    | I-Out 1 range        | I-output 1이 범위 제한<br>에 있음               | 파라미터 또는 프로세스를<br>조정하십시오. | S                 |
| 444    | U-Out 1<br>range     | U-output 1이 범위 제한<br>에 있음               | 파라미터 또는 프로세스를<br>조정하십시오. | S                 |
| 443    | P-Out 1<br>range     | P-output 1이 범위 제한<br>에 있음               | 파라미터 또는 프로세스를<br>조정하십시오. | S                 |
| 442    | I-Out 2 range        | I-output 2가 범위 제한<br>에 있음               | 파라미터 또는 프로세스를<br>조정하십시오. | S                 |
| 445    | U-Out 2<br>range     | U-output 2가 범위 제한<br>에 있음               | 파라미터 또는 프로세스를<br>조정하십시오. | S                 |
| 962    | Empty pipe           | 파이프가 완전히 또는<br>부분적으로 비어 있음              | 프로세스를 조정하십시오.            | S                 |
| 834    | Temperat.<br>range   | 유체 온도가 허용 범위<br>를 벗어남                   | 프로세스를 조정하십시오.            | S                 |
| 841    | Flow range           | 유량이 허용 범위를 벗<br>어남                      | 프로세스를 조정하십시오.            | S                 |

## 11.4 대기 중인 진단 이벤트

탐색

메뉴: "Diagnostics" → Diagnostics

#### 파라미터 요약 설명

| 파라미터       | 전제 조건     | 설명                          | 디스플레이             |
|------------|-----------|-----------------------------|-------------------|
| Actual     | 진단 이벤트가 발 | 현재 진단 이벤트를 진단 정보와 함께 표시합니다. | 진단 동작, 진단 코드 및 짧은 |
| diagnostic | 생했습니다.    |                             | 메시지를 나타내는 기호.     |

## 11.5 기기 정보

**Device info** 하위 메뉴에는 기기 식별을 위한 다양한 정보를 표시하는 모든 파라미터가 있습니다.

탐색

메뉴: "System" → Device info

#### 파라미터 요약 설명

| 파라미터                | 설명                     | 사용자 인터페이스                                   |
|---------------------|------------------------|---------------------------------------------|
| Device name         | 측정 기기의 이름을 표시합니다.      | Picomag                                     |
| Device tag          | 측정 개소의 이름을 표시합니다.      | 문자, 숫자 또는 특수 문자(예: @, %, /)로 구성된 최대 32자 문자열 |
| Serial number       | 측정 기기의 일련 번호를 표시합니다.   | 문자 및 숫자로 구성된 최대 11자리 문자열                    |
| Firmware version    | 설치된 기기의 펌웨어 버전을 표시합니다. | xx.yy.zz 형식의 문자열                            |
| Extended order code | 확장 주문 코드를 표시합니다.       | 문자, 숫자 및 일부 문장 부호(예: /)로 구성된 문자열            |

하우징을 한 번 탭하면 디스플레이에 다음 정보가 표시됩니다.

- 출력 1의 상태 및 값
- 출력 2의 상태 및 값
- Bluetooth 상태(켜짐/꺼짐)
- 일련 번호
- 소프트웨어 버전

## 11.6 펌웨어이력

| 릴리스<br>날짜 | 펌웨어 버전   | 펌웨어<br>변경 사항 | 문서 유형  | 문서                                                                   |
|-----------|----------|--------------|--------|----------------------------------------------------------------------|
| 09.2017   | 01.00.zz | 최초의 펌웨어      | 사용 설명서 | BA01697D/06/EN/01.17<br>BA01697D/06/EN/02.17<br>BA01697D/06/EN/03.17 |

## 12 액세서리

측정 기기에 다양한 액세서리를 사용할 수 있고, 기기와 함께 주문하거나 나중에 Endress +Hauser에서 주문할 수 있습니다. 최신 액세서리는 지역 Endress+Hauser 세일즈 센터나 Endress+Hauser 웹 사이트(www.endress.com)의 제품 페이지에서 확인할 수 있습니다.

#### 어댑터 세트

| 주문 번호    | 설명                                               |
|----------|--------------------------------------------------|
| 71355698 | G¼" - G¾" 수나사                                    |
| 71355699 | G¼" - R¾" 수나사                                    |
| 71355700 | G¼" - NPT¾" 수나사                                  |
| 71355701 | G¼" - G½" 암나사                                    |
| 71355702 | G½" - R½" 수나사                                    |
| 71355703 | G¼" - NPT½" 수나사                                  |
| 71355704 | G½" - ½" TriClamp                                |
| 71355705 | G <sup>3</sup> /4" - R <sup>3</sup> /4" 수나사      |
| 71355706 | G <sup>3</sup> /4" - NPT <sup>3</sup> /4" 수나사    |
| 71355707 | G <sup>3</sup> /4" - G <sup>3</sup> /4" 암나사      |
| 71355708 | G <sup>3</sup> /4" - R <sup>3</sup> /4" TriClamp |
| 71355709 | G1" - R1" 수나사                                    |
| 71355710 | G1" - NPT1" 수나사                                  |
| 71355711 | G1" - G1" 암나사                                    |
| 71355712 | G1" - 1" TriClamp                                |
| 71355713 | G2" - R1" 수나사                                    |
| 71355714 | G2" - R2" 수나사                                    |
| 71355715 | G2" - NPT1½" 수나사                                 |
| 71355716 | G2" - NPT2" 수나사                                  |
| 71355717 | G2" - G1½" 수나사                                   |
| 71355718 | G2" - G2" 암나사                                    |
| 71355719 | G2" - 2" TriClamp                                |
| 71355720 | G2" - 2" Victaulic                               |

#### 케이블 세트

| 주문 번호    | 설명                                |
|----------|-----------------------------------|
| 71349260 | 2m/6.5ft, 직선, 4x0.34, M12, PUR    |
| 71349261 | 5m/16.4ft, 직선, 4x0.34, M12, PUR   |
| 71349262 | 10m/32.8ft, 직선, 4x0.34, M12, PUR  |
| 71349263 | 2m/6.5ft, 90도, 4x0.34, M12, PUR   |
| 71349264 | 5m/16.4ft, 90도., 4x0.34, M12, PUR |
| 71349265 | 10m/32.8ft, 90도, 4x0.34, M12, PUR |

#### 씰 세트

| 주문 번호    | 설명              |
|----------|-----------------|
| 71354741 | DMA15 Cent.3820 |
| 71354742 | DMA20 Cent.3820 |

| 주문 번호    | 설명              |
|----------|-----------------|
| 71354745 | DMA25 Cent.3820 |
| 71354746 | DMA50 Cent.3820 |

#### 접지 단자 세트

| 주문 번호    | 설명    |
|----------|-------|
| 71345225 | 접지 단자 |

13 기술 정보

## 13.1 입력

| 측정 값   | • 체적 유량                                       |
|--------|-----------------------------------------------|
|        | <ul> <li>온도</li> </ul>                        |
|        | ▪ 토탈라이저                                       |
| 측정 범위  | DN 15 (½"): 0.4~25 l/min (0.1~6.6 gal/min)    |
|        | DN 20 (¾"): 0.75~50 l/min (0.2~13.2 gal/min)  |
|        | DN 25 (1"): 1.2~100 l/min (0.32~26.4 gal/min) |
|        | DN 50 (2"):5~750 l/min (1.32~198.1 gal/min)   |
| 디지털 입력 | ▪ 하이 또는 로우 활성화                                |
|        | ▪ 스위치온 레벨 15 V                                |
|        | ▪ 스위치오프 레벨 5 V                                |
|        | ▪ 내부 저항 5 kOhm                                |

## 13.2 출력

| 출력      | 최대 부하                                                          |
|---------|----------------------------------------------------------------|
| 전류 출력   | 500 Ω<br>부하가 더 크면 안 됩니다.                                       |
| 전압 출력   | 500 Ω<br>부하 저항이 더 작으면 안 됩니다.                                   |
| 알람 시 신호 | ■ 상태 신호(NAMUR Recommendation NE 107 기준)<br>■ 수정 조치를 일반 텍스트로 표시 |
| 스위치 출력  | ■ 스위칭 동작: pnp 또는 npn<br>■ 최대 부하 250 mA                         |

## 13.3 전원공급장치

| 공급 전압 범위 | 18~30 V <sub>DC</sub> (SELV, PELV, Class 2)        |
|----------|----------------------------------------------------|
| 소비 전력    | 최대 3 W (출력 IO1 및 IO2가 없는 경우 120 mA (I/O가 있는 경우 + 2 |
|          | x 250 mA))                                         |

## 13.4 성능특성

| 체적 유량 측정 |                           |
|----------|---------------------------|
| 최대 측정 오류 | ±2 % o.r. 및 ±0.5 % o.f.s. |
| 반복성      | ±0.2 % o.r.               |
| 응답 시간    | 응답 시간은 구성에 따라 달라집니다(감쇠).  |
| 유체 온도 측정 |                           |
| 최대 측정 오류 | ±2.5 °C                   |
| 반복성      | ±0.5 °C                   |

## 13.5 설치

→ 🗎 12

## 13.6 환경

| 주변 온도 범위 | –10~+60 °C (+14~+140 °F) |
|----------|--------------------------|
| 보관 온도    | −25~+85 °C (−13~+185 °F) |

| IP65/67, 오염도 3                              |
|---------------------------------------------|
| rh가 최대 100%인 실내 환경에 적합(축축하고 습한 장소)          |
| 최대 2 000 m                                  |
| 20 g (11 ms)(IEC/EN60068-2-27 기준)           |
| 가속도 최대 5 g (10~2000 Hz)(IEC/EN60068-2-6 기준) |
| IEC/EN61326 및/또는 IEC/EN55011 (Class A) 기준   |
|                                             |
|                                             |

## 13.7 프로세스

| 유체 온도 범위 | <ul> <li>-10~+70 ℃ (+14~+158 ℉)</li> <li>허용 단기 온도, 최대 1시간: 85 ℃ (185 ℉)<br/>가장 빠른 시간에 4시간 후 반복</li> </ul> |
|----------|----------------------------------------------------------------------------------------------------|
| 유체 특성    | 액체, 전도도 > 20 µS/cm                                                                                        |
| 압력       | 최대 16 bar <sub>rel</sub>                                                                                  |

## 13.8 기계적구성

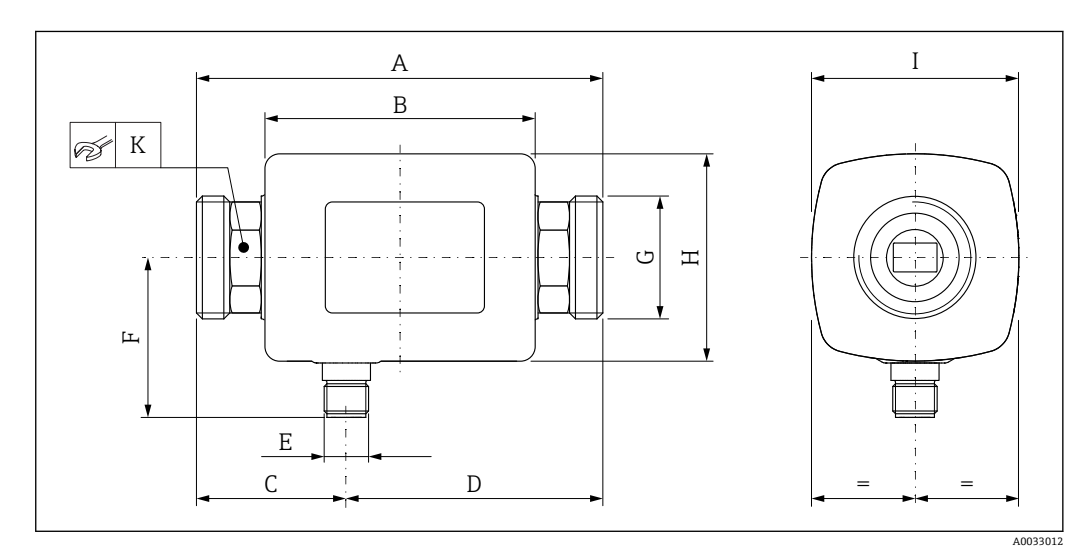

### 치수(SI 단위)

| DN               | A<br>[mm] | B<br>[mm] | C<br>[mm] | D<br>[mm] | Е       | F<br>[mm] | G     | H<br>[mm] | I<br>[mm] | K<br>[mm] |
|------------------|-----------|-----------|-----------|-----------|---------|-----------|-------|-----------|-----------|-----------|
| 15               | 110       | 73        | 40.5      | 69.5      | M12 × 1 | 43        | G1⁄2" | 56        | 56        | 24        |
| 20               | 110       | 73        | 40.5      | 69.5      | M12 × 1 | 43        | G¾"   | 56        | 56        | 27        |
| 25               | 110       | 73        | 40.5      | 69.5      | M12 × 1 | 43        | G1"   | 56        | 56        | 27        |
| 50               | 200       | 113       | 80        | 120       | M12 × 1 | 58        | G2"   | 86        | 86        | 52        |
| 치수 <b>(US</b> 단위 | 귀)        |           |           |           |         |           |       |           |           |           |
| DN               | A<br>[in] | B<br>[in] | C<br>[in] | D<br>[in] | Е       | F<br>[in] | G     | H<br>[in] | I<br>[in] | K<br>[mm] |
| 15               | 4.33      | 2.87      | 1.59      | 2.74      | M12 × 1 | 43        | G1⁄2" | 2.2       | 2.2       | 24        |
| 20               | 4.33      | 2.87      | 1.59      | 2.74      | M12 × 1 | 43        | G¾"   | 2.2       | 2.2       | 27        |
| 25               | 4.33      | 2.87      | 1.59      | 2.74      | M12 × 1 | 43        | G1"   | 2.2       | 2.2       | 27        |
| 50               | 7.87      | 4.45      | 3.15      | 4.72      | M12 × 1 | 58        | G2"   | 3.39      | 3.39      | 52        |
| 므게/SI다의          | <b>۱</b>  |           |           |           |         |           |       |           |           |           |

#### 무게(SI 단위)

| DN | [kg] |
|----|------|
| 15 | 0.34 |
| 20 | 0.35 |

| DN               | [kg]        |             |
|------------------|-------------|-------------|
| 25               | 0.36        |             |
| 50               | 1.55        |             |
| 무게 <b>(US</b> 단위 | 시)          |             |
| DN               | 무게<br>[lbs] |             |
| 15               | 0.75        |             |
| 20               | 0.77        |             |
| 25               | 0.79        |             |
| 50               | 3.42        |             |
| 재질               |             |             |
| 부품               |             | 재질          |
| 측정 튜브            |             | PEEK        |
| 전극, 온도 센서        |             | 1.4435/316L |
| 프로세스 연결부         | ļ.          | 1.4404/316L |
| 하우징              |             | 1.4404/316L |
| 씰                |             | FKM         |
| 디스플레이 창          |             | 폴리카보네이트     |
|                  |             |             |

#### 작동성 13.9

로컬 디스플레이

기기에는 현장 디스플레이가 있습니다.

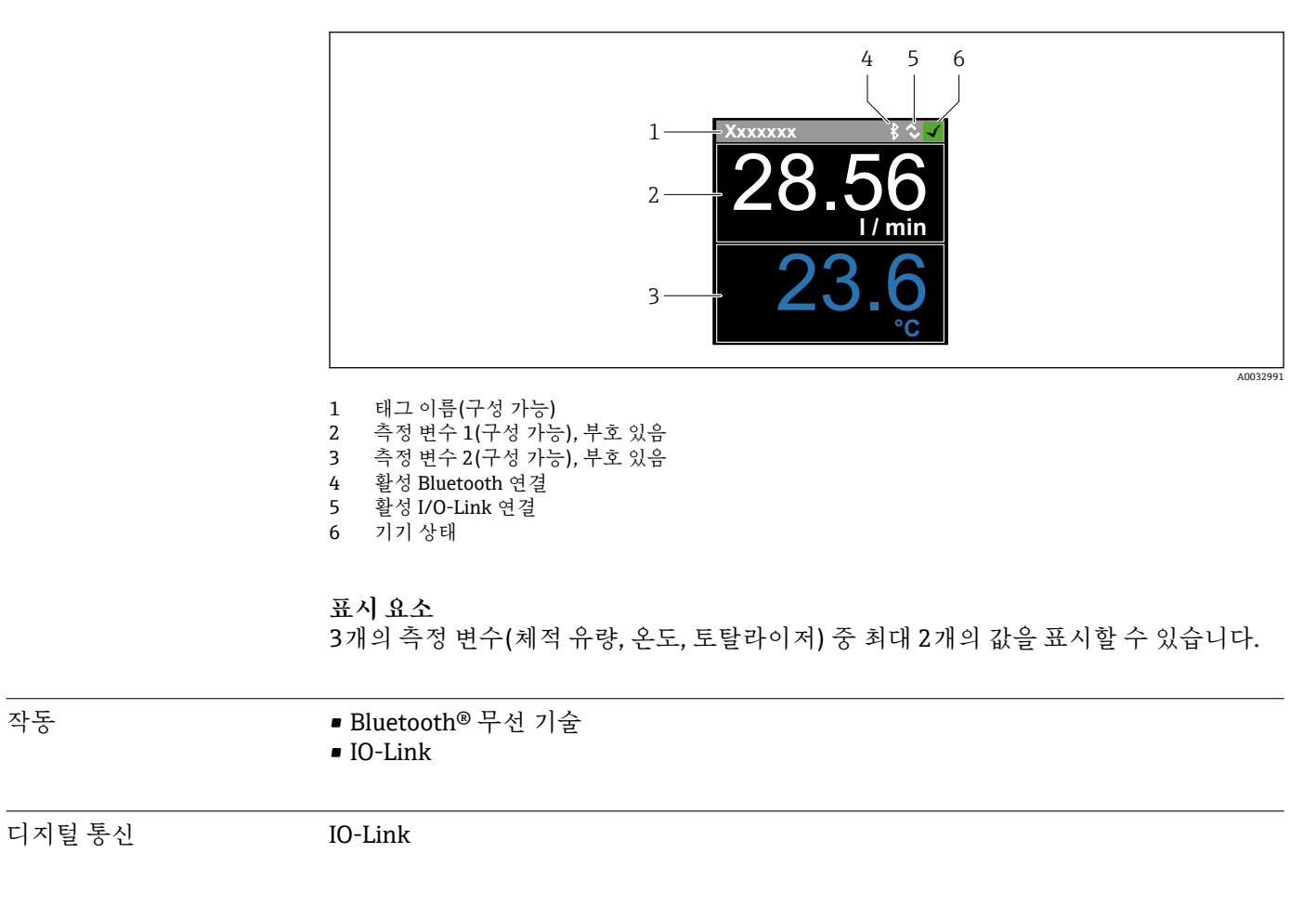

작동

| Smartblue 앱                          | 기기에는 Bluetooth® 무선 기술 인터페이스가 있어 SmartBlue 앱을 사용하여 이 인터페<br>이스를 통해 기기를 작동하고 구성할 수 있습니다.                                                                                                    |                                                                                                    |  |  |  |  |  |
|--------------------------------------|----------------------------------------------------------------------------------------------------|----------------------------------------------------------------------------------------------------|--|--|--|--|--|
|                                      | ■ 기준 조건에서의 범위는 10 m (33 ft)입니다.<br>■ 암호화된 통신과 암호 암호화를 통해 허가받지 않은 사람에 의한 잘못된 작동을 방지합                                                                                                    |                                                                                                    |  |  |  |  |  |
|                                      | 니다.<br>■ Bluetooth® 무선 기술 인터                                                                                                    | 페이스를 비활성화할 수 있습니다.                                                                                                    |  |  |  |  |  |
|                                      | 13.10 구성인터페                                                                                                    | 이스                                                                                                    |  |  |  |  |  |
|                                      | SmartBlue 앱                                                                                                    | Bluetooth <sup>®</sup> 무선 기술<br>기기에는 Bluetooth <sup>®</sup> 무선 기술 인터페이스가 있어 SmartBlue 앱을 사<br>용하여 이 인터페이스를 통해 기기를 작동하고 구성할 수 있습니다.<br>• 기준 조건에서의 범위는 10 m (33 ft)입니다.<br>• 암호화된 통신과 암호 암호화를 통해 허가받지 않은 사람에 의한 잘<br>못된 작동을 방지합니다.<br>• Bluetooth <sup>®</sup> 무선 기술 인터페이스를 비활성화할 수 있습니다. |  |  |  |  |  |
|                                      | 13.11 인증 및 승인                                                                                                    |                                                                                                    |  |  |  |  |  |
|                                      | <b>1</b> 현재 적용되는 인증 및 승                                                                                                    | 승인은 Product Configurator를 통해 확인할 수 있습니다.                                                                                                    |  |  |  |  |  |
| CE 마크                                | <br>기기는 해당 EU 지침의 법적 요건을 준수합니다. 이는 해당 EU 적합성 선언에 적용<br>과 함께 명시되어 있습니다.                                                                                                    |                                                                                                    |  |  |  |  |  |
|                                      | Endress+Hauser는 CE 마크를                                                                                                    | - 기기에 부착해 성공적인 기기 테스트를 확인합니다.                                                                                                    |  |  |  |  |  |
| <br>무선 승인                            | 측정 기기는 무선 승인을 받았                                                                                                    | 났습니다.                                                                                                    |  |  |  |  |  |
|                                      | 🔃 무선 승인에 대한 자세힌                                                                                                    | t 정보는 부록을 참조하십시오 → 🗎 42.                                                                                                    |  |  |  |  |  |
| PED(Pressure Equipment<br>Directive) | 이 마크(PED)가 없는 기기는 우수 엔지니어링 관행에 따라 설계 및 제조되고,<br>PED(Pressure Equipment Directive) 2014/68/EU의 4조 3항의 요건을 준수합니다. 어플<br>리케이션 범위는 PED(Pressure Equipment Directive) 2014/68/EU의 부속서 II에서 표 6 -<br>9에 명시되어 있습니다. |                                                                                                    |  |  |  |  |  |
| <br>cUL <sub>US</sub> 등록             | 측정 기기는 UL에 등록되어 있습니다.                                                                                                    |                                                                                                    |  |  |  |  |  |

## 14 부록

### 14.1 무선승인

### 14.1.1 유럽

- 이 기기는 Telecommunications Directive RED 2014/53/EU의 요건을 준수합니다.
- EN 300 328 V2.1.1
- EN 301 489-1 V1.9.2
- EN 301 489-17 V2.2.1
- EN 62311: 2008

#### 14.1.2 캐나다 및 미국

#### English

This device complies with Part 15 of the FCC Rules and with Industry Canada licenceexempt RSS standard(s).

Operation is subject to the following two conditions:

- This device may not cause harmful interference, and
- This device must accept any interference received, including interference that may cause undesired operation.
- Changes or modifications made to this equipment not expressly approved by Endress+Hauser Flowtec AG may void the user's authorization to operate this equipment.

#### Français

Le présent appareil est conforme aux CNR d'industrie Canada applicables aux appareils radio exempts de licence.

L'exploitation est autorisée aux deux conditions suivantes :

- L'appareil ne doit pas produire de brouillage, et
- L'utilisateur de l'appareil doit accepter tout brouillage radioélectrique subi, même si le brouillage est susceptible d'en compromettre le fonctionnement.

Les changements ou modifications apportées à cet appareil non expressément approuvée par Endress+Hauser Flowtec AG peut annuler l'autorisation de l'utilisateur d'opérer cet appareil.

#### 14.1.3 인도

ETA Certificate No: ETA - 1707/18-RLO(NE)

#### 14.1.4 싱가포르

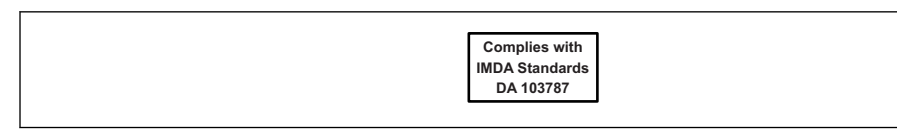

A003590

Complies with IMDA Standards DA 103787

### 14.1.5 태국

เครื่องโทรคมนาคมและอุปกรณ์นี้ มีความสอดคล้องตามข้อกำหนดของ กสทช. (This telecommunication equipment is in compliance with NBTC requirements.)

### 14.1.6 기타국가

기타 국가의 승인은 요청 시 제공됩니다.

## 14.2 IO-Link 프로세스 데이터

## 14.2.1 데이터구조

| 비트 번호  | 79-72  | 71-64        | 63-56         | 55-48  | 47-40      | 39-32        | 31-24        | 23-16  | 15-8 | 7-4   | 3-0 |
|--------|--------|--------------|---------------|--------|------------|--------------|--------------|--------|------|-------|-----|
| 데이터    |        | 토탈라          | 이저(l)         |        | 체적 유량(l/s) |              | 손도(¼10 °C)   |        | 정적   |       |     |
| 데이터 형식 | 32비트 및 | 탄정밀도 부<br>75 | 부동 소수점<br>54) | 수(IEEE | 32비트 또     | 단정밀도 부<br>75 | └동 소수점<br>4) | 수(IEEE | 12비트 | 2의 보수 | 4비트 |

#### 정적 비트 3-0의 데이터 구조

| 비 <u>트</u> | 설명             |
|------------|----------------|
| 0          | 샘플링 속도당 한 번 전환 |
| 1          | ली मे          |
| 2          | 현재 상태 S-Out 1  |
| 3          | 현재 상태 S-Out 2  |

## 14.2.2 진단 정보

| 진단 코드        |       | 표시 텍스트          | 코딩     | PDValid | 우선순위 |  |
|--------------|-------|-----------------|--------|---------|------|--|
| 상태<br>NE 107 | 진단 번호 |                 | (hex)  | ቸይ성     |      |  |
|              | -     | SYSTEM OK       | 0x0000 | 1       | 1    |  |
| F            | 181   | COIL CIRC.FAIL. | 0x5000 | 0       | 2    |  |
| F            | 180   | TEMP.CIRC.FAIL. | 0x5000 | 0       | 3    |  |
| F            | 201   | DECICE FAIL.    | 0x5000 | 0       | 4    |  |
| F            | 283   | MEMORY FAIL.    | 0x8C00 | 0       | 5    |  |
| C            | 446   | I/O 1 OVERLOAD  | 0x180C | 1       | 6    |  |
| C            | 447   | I/O 2 OVERLOAD  | 0x180C | 1       | 7    |  |
| C            | 485   | SIMULATION ACT. | 0x8C01 | 1       | 8    |  |
| C            | 453   | FLOW OVERRIDE   | 0x180D | 1       | 9    |  |
| S            | 441   | I-OUT 1 RANGE   | 0x180A | 1       | 10   |  |
| S            | 444   | U-OUT 1 RANGE   | 0x1809 | 1       | 11   |  |
| S            | 443   | P-OUT 1 RANGE   | 0x180B | 1       | 12   |  |
| S            | 442   | I-OUT 2 RANGE   | 0x180A | 1       | 13   |  |
| S            | 445   | U-OUT 2 RANGE   | 0x1809 | 1       | 14   |  |
| S            | 962   | EMPTY PIPE      | 0x180E | 1       | 15   |  |
| S            | 834   | TEMPERAT. RANGE | 0x8C20 | 1       | 16   |  |
| S            | 841   | FLOW RANGE      | 0x8C20 | 1       | 17   |  |

## 14.3 IO-Link ISDU 파라미터 목록

다음 섹션에서 파라미터 설명의 개별 부분을 설명합니다.

| 이름                                                                            | ISDU<br>(dec) | ISDU<br>(hex) | 크기<br><b>(Byte)</b> | 데이터 형<br>식 | 액세스 | 값범위                   | 기본 설정          | 범위 제한                               |
|-------------------------------------------------------------------------------|---------------|---------------|---------------------|------------|-----|-----------------------|----------------|-------------------------------------|
|                                                                               |               |               |                     | 식별         |     |                       |                |                                     |
| <b>Device Tag</b><br>처음 10자 표시(왼쪽부터)                                          | 0x0018        | 24            | 32 (최대)             | string     | r/w |                       | EH_DMA_XXZZ    |                                     |
| Device Name                                                                   | 0x0012        | 18            | 16 (최대)             | string     | r   |                       | Picomag        |                                     |
| Device ID1                                                                    | 0x0009        | 9             | 1                   | uint       | r   |                       | 0x01           |                                     |
| Device ID2                                                                    | 0x000A        | 10            | 1                   | uint       | r   |                       | 0x01           |                                     |
| Device ID3                                                                    | 0x000B        | 11            | 1                   | uint       | r   |                       | 0x00           |                                     |
| Vendor Name                                                                   | 0x0010        | 16            | 32 (최대)             | string     | r   |                       | Endress+Hauser |                                     |
| Vendor ID1                                                                    | 0x0007        | 7             | 1                   | uint       | r   |                       | 0x00           |                                     |
| Vendor ID2                                                                    | 0x0008        | 8             | 1                   | uint       | r   |                       | 0x11           |                                     |
| Device Serial No.<br>વો: (YMXXXXZZ)                                           | 0x0015        | 21            | 11 (최대)             | string     | r   |                       | 명판 참조          |                                     |
| <b>Firmware Version</b><br>ਕੀ: 01.00.00                                       | 0x0017        | 23            | 8 (최대)              | string     | r   |                       |                |                                     |
| <b>Order code</b><br>예: DMA15-AAAAA1                                          | 0x0102        | 258           | 18 (최대)             | string     | r   |                       | 명판 참조          |                                     |
| Device Type                                                                   | 0x0100        | 256           | 2                   | uint       | r   |                       | 0x94FF         |                                     |
|                                                                               |               |               |                     | 진단         |     |                       |                |                                     |
| Actual Diagnostics<br>લો: C485 (= SIMULATION ACT.)                            | 0x0104        | 260           | 4                   | string     | r   |                       |                |                                     |
| <b>Last Diagnostics</b><br>લો: S962 (= EMPTY PIPE)                            | 0x0105        | 261           | 4                   | string     | r   |                       |                |                                     |
| Simulation Proc. Var.                                                         | 0x015F        | 351           | 2                   | uint       | r/w | enable=1<br>disable=0 |                |                                     |
| <b>Sim.Proc.Var.Value Volumeflow</b><br><b>Unit Volumeflow</b> 의 단위 선택 목<br>록 | 0x0166        | 358           | 4                   | float      | r/w |                       | 0.0            | -10 <sup>6</sup><br>10 <sup>6</sup> |
| Sim.Proc.Var.Value<br>Temperature<br>Unit Temperature의 단위 선택<br>목록            | 0x0168        | 360           | 4                   | float      | r/w |                       | 0.0            | -10 <sup>4</sup><br>10 <sup>4</sup> |
|                                                                               |               |               |                     | 측정 값       |     | 1                     |                |                                     |
| Volumeflow<br>Unit Volumeflow의 단위 선택 목<br>록                                   | 0x0161        | 353           | 4                   | float      | r   |                       |                |                                     |
| <b>Temperature</b><br><b>Unit Temperature</b> 의 단위 선택<br>목록                   | 0x0163        | 355           | 4                   | float      | r   |                       |                |                                     |
| Totalizer<br>Unit Totalizer의 단위 선택 목록                                         | 0x0169        | 361           | 4                   | float      | r/w |                       | 0.0            |                                     |

| 이름                                                                                        | ISDU<br>(dec) | ISDU<br>(hex) | 크기<br>(Byte) | 데이터 형<br>식 | 액세스 | 값 범위                                                                     | 기본 설정                     | 범위 제한                                       |
|-------------------------------------------------------------------------------------------|---------------|---------------|--------------|------------|-----|--------------------------------------------------------------------------|---------------------------|---------------------------------------------|
|                                                                                           |               |               | ·<br>시:      | 스템 단위      |     |                                                                          |                           |                                             |
| Unit Volumeflow                                                                           | 0x0226        | 550           | 2            | uint       | r/w | l/s=0<br>m <sup>3</sup> /h=1<br>l/min=2<br>Usgpm=3                       | l/min                     |                                             |
| Unit Volume                                                                               | 0x0227        | 551           | 2            | uint       | r/w | ml=0<br>USozf=1<br>l=2<br>m <sup>3</sup> =3<br>Usgal=4                   | ml                        |                                             |
| Unit Temperature                                                                          | 0x0228        | 552           | 2            | uint       | r/w | °C=0<br>°F=1                                                             | °C                        |                                             |
| Unit Totalizer                                                                            | 0x016B        | 363           | 2            | uint       | r/w | USozf=1<br>l=2<br>m <sup>3</sup> =3<br>Usgal=4<br>kl=5<br>Ml=6<br>kUsg=7 | m <sup>3</sup>            |                                             |
|                                                                                           | 1             |               | 1            | 센서         |     |                                                                          |                           |                                             |
| <b>Install. Direction</b><br>기기의 화살표 방향                                                   | 0x015E        | 350           | 2            | uint       | r/w | forward=0<br>reverse=1                                                   | forward                   |                                             |
| Low Flow Cut Off<br>선택한 값 이하의 유량은 0임<br>Unit Volumenflow의 단위 선택<br>목록                     | 0x0160        | 352           | 4            | float      | r/w |                                                                          | 0.4/0.75/1.2/5.0<br>l/min | 0<br>10 <sup>6</sup>                        |
| <b>Damping</b><br>PT1 소자를 통한 체적 유량 감쇠<br>단위: s                                            | 0x01A4        | 420           | 4            | float      | r/w |                                                                          | 0 s                       | 0<br>100                                    |
|                                                                                           | 1             | 1             | 1            | 출력1        |     |                                                                          |                           |                                             |
| <b>Operating Mode</b><br>마스터에 연결된 경우 IO-Link가<br>설정됨                                      | 0x01F4        | 500           | 2            | uint       | r/w | P-Out=0<br>I-Out=1<br>S-In=2<br>S-Out=3<br>IO-Link=4<br>U-Out=5<br>off=6 | IO-Link                   |                                             |
|                                                                                           |               |               | 전류           | 출력 I-Out 1 |     |                                                                          |                           |                                             |
| I - OUT Assign                                                                            | 0x0258        | 600           | 2            | uint       | r/w | off=0<br>volume flow=1<br>temperature=2                                  | volume flow               |                                             |
| <b>Q-Start-Value</b><br>체적 유량의 ASP <sup>1)</sup><br><b>Unit Volumeflow</b> 의 단위 선택 목<br>록 | 0x0259        | 601           | 4            | float      | r/w |                                                                          | 0 l/min                   | -9.9·10 <sup>9</sup><br>9.9·10 <sup>9</sup> |
| <b>Q-End-Value</b><br>체적 유량의 AEP <sup>2)</sup><br><b>Unit Volumeflow</b> 의 단위 선택 목<br>록   | 0x025A        | 602           | 4            | float      | r/w |                                                                          | 25/50/100/750<br>l/min    | -9.9·10 <sup>9</sup><br>9.9·10 <sup>9</sup> |
| <b>T-Start-Value</b><br>온도의 ASP <sup>1)</sup><br><b>Unit Temperature</b> 의 단위 선택<br>목록    | 0x025F        | 607           | 4            | float      | r/w |                                                                          | -10 °C                    | -9.9·10 <sup>9</sup><br>9.9·10 <sup>9</sup> |
| <b>T-End-Value</b><br>온도의 AEP <sup>2)</sup><br><b>Unit Temperature</b> 의 단위 선택<br>목록      | 0x0260        | 608           | 4            | float      | r/w |                                                                          | +70 °C                    | -9.9·10 <sup>9</sup><br>9.9·10 <sup>9</sup> |

| 이르                                                                                      | ISDU<br>(dec) | ISDU<br>(hex) | 크기<br><b>(Byte)</b> | 데이터 형<br>식 | 액세스 | 값 범위                                                                                                    | 기본 설정                           | 범위 제한                                       |
|-----------------------------------------------------------------------------------------|---------------|---------------|---------------------|------------|-----|----------------------------------------------------------------------------------------------------|---------------------------------|---------------------------------------------|
|                                                                                         |               |               | 펄스                  | 출력 P-Out   |     |                                                                                                    |                                 |                                             |
| <b>Pulse Value</b><br>Unit Volume의 단위 선택 목록                                             | 0x03E8        | 1000          | 4                   | float      | r/w |                                                                                                    | 0.5/1.0/2.0/10.0 ml             | 10 <sup>-9</sup><br>9.9·10 <sup>9</sup>     |
| 스위치 출력 S-Out 1                                                                          |               |               |                     |            |     |                                                                                                    |                                 |                                             |
| Switch Polarity                                                                         | 0x032B        | 811           | 2                   | uint       | r/w | pnp=0<br>npn=1                                                                                                    | pnp                             |                                             |
| Switch Function                                                                         | 0x0320        | 800           | 2                   | uint       | r/w | alarm=0<br>off=1<br>on=2<br>lim.vol.flow=3,<br>lim.temp.=4<br>lim.vol.=5<br>win.vol.flow=6<br>win.temp.=7<br>win.vol.=8<br>epd=9 | alarm                           |                                             |
| Q-ON-Value<br>Unit Volumeflow의 단위 선택 목<br>록                                             | 0x0321        | 801           | 4                   | float      | r/w |                                                                                                    | 20/40/80/600 l/min              | -9.9·10 <sup>9</sup><br>9.9·10 <sup>9</sup> |
| Q-OFF-Value<br>Unit Volumeflow의 단위 선택 목<br>록                                            | 0x0322        | 802           | 4                   | float      | r/w |                                                                                                    | 15/30/60/450 l/min              | -9.9·10 <sup>9</sup><br>9.9·10 <sup>9</sup> |
| <b>T-ON-Value<br/>Unit Temperature</b> 의 단위 선택<br>목록                                    | 0x0327        | 807           | 4                   | float      | r/w |                                                                                                    | + 60 °C                         | -9.9·10°<br>9.9·10°                         |
| <b>T-OFF-Value</b><br><b>Unit Temperature</b> 의 단위 선택<br>목록                             | 0x0328        | 808           | 4                   | float      | r/w |                                                                                                    | + 50 °C                         | -9.9·10 <sup>9</sup><br>9.9·10 <sup>9</sup> |
| V-ON-Value<br>Unit Totalizer의 단위 선택 목록                                                  | 0x0329        | 809           | 4                   | float      | r/w |                                                                                                    | 0.2/0.4/0.8/6.0 m <sup>3</sup>  | -9.9·10 <sup>9</sup><br>9.9·10 <sup>9</sup> |
| V-OFF-Value<br>Unit Totalizer의 단위 선택 목록                                                 | 0x032A        | 810           | 4                   | float      | r/w |                                                                                                    | 0.15/0.3/0.6/4.5 m <sup>3</sup> | -9.9·10 <sup>9</sup><br>9.9·10 <sup>9</sup> |
|                                                                                         |               |               | 전압칕                 | 출력 U-Out 1 | L   |                                                                                                    |                                 |                                             |
| U - OUT Assign                                                                          | 0x02BC        | 700           | 2                   | uint       | r/w | off=0<br>volume flow=1<br>temperature=2                                                                                          | volume flow                     |                                             |
| Q-Start-Value<br>체적 유량의 ASP <sup>1)</sup><br>Unit Volumeflow의 단위 선택 목<br>록              | 0x02BD        | 701           | 4                   | float      | r/w |                                                                                                    | 0 l/min                         |                                             |
| <b>Q-End-Value</b><br>체적 유량의 AEP <sup>2)</sup><br><b>Unit Volumeflow</b> 의 단위 선택 목<br>록 | 0x02BE        | 702           | 4                   | float      | r/w |                                                                                                    | 25/50/100/750<br>l/min          |                                             |
| <b>T-Start-Value</b><br>온도의 ASP <sup>1)</sup><br><b>Unit Temperature</b> 의 단위 선택<br>목록  | 0x02C3        | 707           | 4                   | float      | r/w |                                                                                                    | -10 °C                          |                                             |
| <b>T-End-Value</b><br>온도의 AEP <sup>2)</sup><br><b>Unit Temperature</b> 의 단위 선택<br>목록    | 0x02C4        | 708           | 4                   | float      | r/w |                                                                                                    | +70 °C                          |                                             |

| 이름                                                                                        | ISDU<br>(dec) | ISDU<br>(hex) | 크기<br>(Byte) | 데이터 형<br>식     | 액세스 | 값 범위                                                                                                    | 기본 설정                  | 범위 제한 |
|-------------------------------------------------------------------------------------------|---------------|---------------|--------------|----------------|-----|----------------------------------------------------------------------------------------------------|------------------------|-------|
|                                                                                           |               |               | 디지털          | l<br>입력 D-In : | 1   |                                                                                                    |                        |       |
| D-IN Polarity                                                                             | 0x0385        | 901           | 2            | uint           | r/w | low=0<br>high=1                                                                                                    | high                   |       |
| D-IN Function                                                                             | 0x0384        | 900           | 2            | uint           | r/w | off=0<br>res.tot.=1<br>zero ret.=2                                                                                               | res.tot.               |       |
| IO-Link                                                                                   |               |               |              |                |     |                                                                                                    |                        |       |
| IO-LINK Vendor Name                                                                       | 0x0010        | 16            | 32 (최대)      | string         | r   |                                                                                                    | Endress+Hauser         |       |
| IO-LINK Product Name                                                                      | 0x0012        | 18            | 16 (최대)      | string         | r   |                                                                                                    | Picomag                |       |
| IO-LINK RevisionID                                                                        | 0x0004        | 4             | 1            | uint           | r   |                                                                                                    | 0x11                   |       |
|                                                                                           | 1             |               |              | 출력 <b>2</b>    |     |                                                                                                    |                        |       |
| Operating Mode                                                                            | 0x01F5        | 501           | 2            | uint           | r/w | P-Out=0<br>I-Out=1<br>S-In=2<br>S-Out=3<br>IO-Link=4<br>U-Out=5<br>off=6                                                         | S-Out                  |       |
|                                                                                           |               |               | 전류           | 출력 I-Out 2     | 1   |                                                                                                    | 1                      |       |
| I - OUT Assign                                                                            | 0x028A        | 650           | 2            | uint           | r/w | off=0<br>volume flow=1<br>temperature=2                                                                                          | temperature            |       |
| <b>Q-Start-Value</b><br>체적 유량의 ASP <sup>1)</sup><br><b>Unit Volumeflow</b> 의 단위 선택 목<br>록 | 0x028B        | 651           | 4            | float          | r/w |                                                                                                    | 0 l/min                |       |
| <b>Q-End-Value</b><br>체적 유량의 AEP <sup>2)</sup><br><b>Unit Volumeflow</b> 의 단위 선택 목<br>록   | 0x028C        | 652           | 4            | float          | r/w |                                                                                                    | 25/50/100/750<br>l/min |       |
| <b>T-Start-Value</b><br>온도의 ASP <sup>1)</sup><br><b>Unit Temperature</b> 의 단위 선택<br>목록    | 0x0291        | 657           | 4            | float          | r/w |                                                                                                    | -10 °C                 |       |
| <b>T-End-Value</b><br>온도의 AEP <sup>2)</sup><br><b>Unit Temperature</b> 의 단위 선택<br>목록      | 0x0292        | 658           | 4            | float          | r/w |                                                                                                    | +70 °C                 |       |
| 스위치 출력 S-Out 2                                                                            |               |               |              |                |     |                                                                                                    |                        |       |
| Switch Polarity                                                                           | 0x035D        | 861           | 2            | uint           | r/w | pnp=0<br>npn=1                                                                                                    | pnp                    |       |
| Switch Function                                                                           | 0x0352        | 850           | 2            | uint           | r/w | alarm=0<br>off=1<br>on=2<br>lim.vol.flow=3<br>lim.temp.=4<br>lim.vol.=5,<br>win.vol.flow=6<br>win.temp.=7<br>win.vol.=8<br>epd=9 | alarm                  |       |
| Q-ON-Value<br>Unit Volumeflow의 단위 선택 목<br>록                                               | 0x0353        | 851           | 4            | float          | r/w |                                                                                                    | 20/40/80/600 l/min     |       |

| 이름                                                                                      | ISDU<br>(dec) | ISDU<br>(hex) | 크기<br>(Byte) | 데이터 형<br>식 | 액세스 | 값 범위                                    | 기본 설정                           | 범위 제한 |
|-----------------------------------------------------------------------------------------|---------------|---------------|--------------|------------|-----|-----------------------------------------|---------------------------------|-------|
| Q-OFF-Value<br>Unit Volumeflow의 단위 선택 목<br>록                                            | 0x0354        | 852           | 4            | float      | r/w |                                         | 15/30/60/450 l/min              |       |
| <b>T-ON-Value</b><br><b>Unit Temperature</b> 의 단위 선택<br>목록                              | 0x0359        | 857           | 4            | float      | r/w |                                         | + 60 °C                         |       |
| <b>T-OFF-Value</b><br>Unit Temperature의 단위 선택<br>목록                                     | 0x035A        | 858           | 4            | float      | r/w |                                         | + 50 °C                         |       |
| V-ON-Value<br>Totalizer의 단위 선택 목록                                                       | 0x035B        | 859           | 4            | float      | r/w |                                         | 0.2/0.4/0.8/6.0 m <sup>3</sup>  |       |
| V-OFF-Value<br>Totalizer의 단위 선택 목록                                                      | 0x035C        | 860           | 4            | float      | r/w |                                         | 0.15/0.3/0.6/4.5 m <sup>3</sup> |       |
|                                                                                         |               |               | 전압           | 출력 U-Out 2 | 2   |                                         |                                 | •     |
| U - OUT Assign                                                                          | 0x02EE        | 750           | 2            | uint       | r/w | off=0<br>volume flow=1<br>temperature=2 | temperature                     |       |
| Q-Start-Value<br>체적 유량의 ASP <sup>1)</sup><br>Unit Volumeflow의 단위 선택 목<br>록              | 0x02EF        | 751           | 4            | float      | r/w |                                         | 0 l/min                         |       |
| <b>Q-End-Value</b><br>체적 유량의 AEP <sup>2)</sup><br><b>Unit Volumeflow</b> 의 단위 선택 목<br>록 | 0x02F0        | 752           | 4            | float      | r/w |                                         | 25/50/100/750<br>l/min          |       |
| <b>T-Start-Value</b><br><b>Unit Temperature</b> 의 온도의<br>ASP <sup>1)</sup>              | 0x02F5        | 757           | 4            | float      | r/w |                                         | -10 °C                          |       |
| <b>T-End-Value</b><br><b>Unit Temperature</b> 의 온도의<br>AEP <sup>2)</sup>                | 0x02F6        | 758           | 4            | float      | r/w |                                         | +70 °C                          |       |
|                                                                                         |               |               | 디지털          | 보입력 D-In : | 2   |                                         | 1                               |       |
| D-IN Polarity                                                                           | 0x0395        | 917           | 2            | uint       | r/w | low=0<br>high=1                         | high                            |       |
| D-IN Function                                                                           | 0x0394        | 916           | 2            | uint       | r/w | off=0<br>res.tot.=1<br>zero ret.=2      | res.tot.                        |       |
| Device info                                                                             |               |               |              |            |     |                                         |                                 |       |
| Device Name                                                                             |               |               |              |            |     |                                         |                                 |       |
| Device Tag                                                                              |               |               |              |            |     |                                         |                                 |       |
| Device Serial No.                                                                       |               |               |              |            |     |                                         |                                 |       |
| Firmware Version                                                                        |               |               |              |            |     |                                         |                                 |       |
| Order code                                                                              |               |               |              |            |     |                                         |                                 |       |

| 이름                                                         | ISDU<br>(dec) | ISDU<br>(hex) | 크기<br>(Byte) | 데이터 형<br>식 | 액세스     | 값 범위                                        | 기본 설정  | 범위 제한 |
|------------------------------------------------------------|---------------|---------------|--------------|------------|---------|---------------------------------------------|--------|-------|
|                                                            |               |               | 디            | 스플레이       |         |                                             |        |       |
| Display Layout                                             | 0x01C3        | 451           | 2            | uint       | r/w     | QV=0<br>QT=1<br>Qs=3<br>VT=2, Vs=4<br>Ts=5  | QT     |       |
| Display Rotation                                           | 0x01C4        | 452           | 2            | uint       | r/w     | 0°=0<br>90°=1<br>180°=2<br>270°=3<br>auto=4 | Auto   |       |
| Display Backlight                                          | 0x01C2        | 450           | 2            | uint       | r/w     | 0 - 100                                     | 50     |       |
|                                                            |               |               | Blue         | etooth 구성  |         |                                             |        |       |
| Bluetooth Function                                         | 0x041A        | 1050          | 2            | uint       | r/w     | on=1<br>off=0                               | On     |       |
| Bluetooth Tx Pwr Level                                     | 0x041B        | 1051          | 2            | uint       | r       | 0 - 4                                       |        |       |
| Bluetooth Conn. Status                                     | 0x041C        | 1052          | 1            | uint       | r       |                                             |        |       |
| Administration                                             |               |               |              |            |         |                                             |        |       |
| <b>Set Access Code</b><br>액세스 코드 정의                        | 0x0108        | 264           | 2            | uint       | w       |                                             | 0000   |       |
| <b>Access Code</b><br>액세스 코드 입력                            | 0x0107        | 263           | 2            | uint       | w       |                                             |        |       |
| Reset Device                                               | 0x010E        | 270           | 2            | uint       | w       | cancel=0<br>restore fact.=1<br>restart=4    | cancel |       |
|                                                            |               | 1             | 제품별          | 릴프로세스 집    | ι,<br>L |                                             |        |       |
| Status IO 1                                                | 0x0386        | 902           | 2            | uint       | r       | low=0<br>high=1                             |        |       |
| Status IO 2                                                | 0x0396        | 918           | 2            | uint       | r       | low=0<br>high=1                             |        |       |
| <b>Temperature<br/>Unit Temperature</b> 의 단위 선택<br>목록      | 0x0163        | 355           | 4            | float      | r       |                                             |        |       |
| <b>VolumeFlow</b><br><b>Unit Volumeflow</b> 의 단위 선택 목<br>록 | 0x0161        | 353           | 4            | float      | r       |                                             |        |       |
| Totalizer<br>Unit Totalizer의 단위 선택 목록                      | 0x0169        | 361           | 4            | float      | r       |                                             |        |       |

아날로그 시작 지점 아날로그 종료 지점 1)

2)

## 표제어 색인

| С                                                | н                                                                      |
|--------------------------------------------------|------------------------------------------------------------------------|
| CE 마크8,41                                        | 보관 온도                                                                  |
| T                                                | 보관 조건                                                                  |
| ▲<br>IO 모듈 구성                                    | - 千雪                                                                   |
| IO-Link 구성 버전 16                                 | 入                                                                      |
| D                                                | 사용된 기호                                                                 |
| <b>r</b><br>PFD(Pressure Equipment Directive) 41 | 상태 신호                                                                  |
|                                                  | 상태 입력 구성 버전                                                            |
| W                                                | 설치                                                                     |
| W@M Device Viewer 9                              | 설치 방향 및 측정 설정 22                                                       |
| ٦                                                | 실치 위치                                                                  |
| 검사                                               | _ 일시 3~                                                                |
| 제품 인수                                            | 스위치 출력 구성 버전 15                                                        |
| 守子                                               | 스위치/펄스 출력 구성 버전 15                                                     |
| 기기 마스터 파일 19                                     | 시스템 단위 구성 22<br>시스템 토하 10                                              |
| 기기 설명 파일 개요 19                                   | 시스템 등업 19<br>시우전                                                       |
| 기기 정보                                            |                                                                        |
| 기기의 현재 버선 네이터 19<br>기보 아저 지치 7                   |                                                                        |
| 기는 한한 사람 /<br>기술 정보                              | 액세서리                                                                   |
| 기계적 구성 39                                        | 이 이 이 이 이 이 이 이 이 가 드 근고 이 이 (1) · · · · · · · · · · · · · · · · · · · |
| 설치                                               | 유체                                                                     |
| 성승 특성                                            | 어플리케이션 분야                                                              |
| 입력                                               | · 산손위험                                                                 |
| 작동성                                              | · 건설 또신 · · · · · · · · · · · · · · · · · ·                            |
| 전원 공급 장치                                         | 온도범위                                                                   |
| 술덕                                               | 보관 온도 11                                                               |
| ·····································            | 입고 승인                                                                  |
|                                                  | 山口 天 五日 田 で・・・・・・・・・・・・・・・・・・・・・・・・・・・・・・・・・・・                         |
| 다<br>티비카 아카 초저/아                                 | ス                                                                      |
| 단방양 슈탕 즉장(Q) 24, 27<br>대기 주이 지다 이베트 35           | 작동                                                                     |
| 등록 상표                                            | · 작중 베뀨 개요 20<br>· 좌독 아저 · · · · · · · · · · · · · · · · · ·           |
| 디스플레이 구성                                         | 작동 옵션 18                                                               |
| 2                                                | Smartblue 앱                                                            |
|                                                  | 작업자 준수사항                                                               |
| _                                                | ~ 작업장 안신                                                               |
|                                                  | 적합성 선언                                                                 |
| 〒川<br>- 우반(정보) 11                                | 전기 연결 14                                                               |
| 무게(SI 단위)                                        | 전류 줄력 구성 23<br>저르 초러 그서 비져                                             |
| 무게(US 단위)                                        | 전류 굴덕 千성 며신                                                            |
| 무선 승인                                            | 전압 출력 구성 버전 16                                                         |
| - 구선 중인 42<br>무서                                 | 제품 안전 8                                                                |
| 문서 기능                                            | 지정된용도                                                                  |
| 문서 정보                                            | 신단 농작                                                                  |
| 문제 해결                                            | 진단 및 문제 해결 32                                                          |
| 일만 32                                            | 진단 이벤트 개요 34                                                           |
|                                                  |                                                                        |

#### え

| 측정 값 읽기                 |
|-------------------------|
| 측정 기기 구성 20             |
| 측정 기기 사용                |
| 모호한 사례7                 |
| 잘못된 사용                  |
| 측정 기기 설치 12             |
| 측정 기기 식별 9              |
| 측정 기기 연결 17             |
| 측정 기기 운반 11             |
| 측정 기기 켜기 20             |
| 치수(SI 단위)               |
|                         |
| 7                       |
| 케이블 연결 요건 14            |
|                         |
| $\overline{\mathbf{D}}$ |
| 펄스 출력 구성 24             |
| ·<br>펌웨어이력 35           |
| 포장재 폐기 11               |
| 핀 할당, 기기 플러그 14         |
|                         |

www.addresses.endress.com

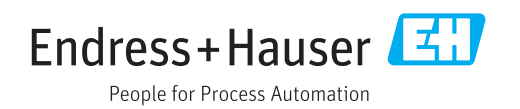